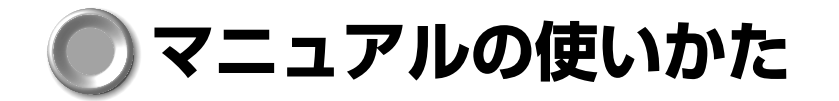

1 初めて電源を入れるとき-取扱説明書(本書)

№ 目次は4ページ

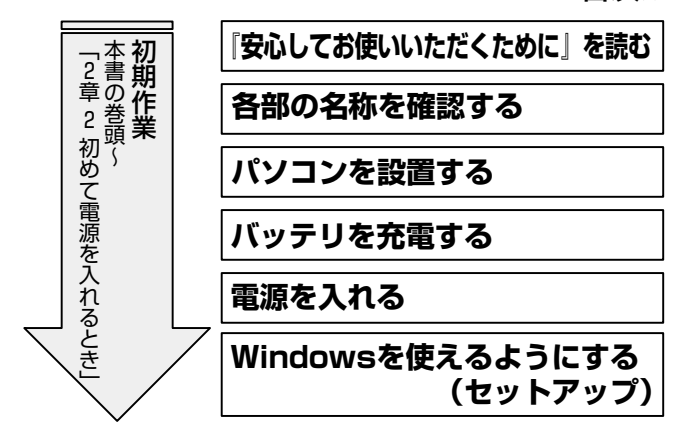

セットアップ終了後、Windows の使いかたについては『クイックスター トガイド』または『Windows のヘルプ』をご覧ください。

# 2 初期作業が終わったら-オンラインマニュアル

オンラインマニュアルとは、画面上で確認できる電子マニュアルです。

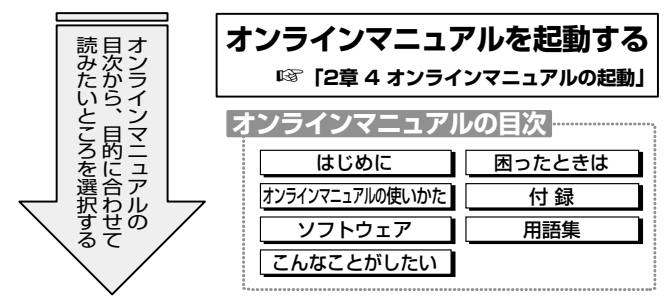

本書の上記以外の内容は、必要に応じてお読みください。 また、同梱されている他の説明書や、周辺機器に添付されている説明書も 必要に応じてお読みください。

# ● リリース情報について

本製品を使用する上での注意事項などが記述されています。必ずお読みく ださい。[スタート] - [はじめに] - [リリース情報] をクリックします。

1

# ● サウンド/映像ソフトの使いかた (Windows Me)

本製品にあらかじめインストールされたソフトを使って、次のようなこと ができます。

ソフトの使いかたについては、オンラインマニュアルをご覧ください。 ☞ 「2章 4 オンラインマニュアルの起動」

# 1 サウンドを楽しむ

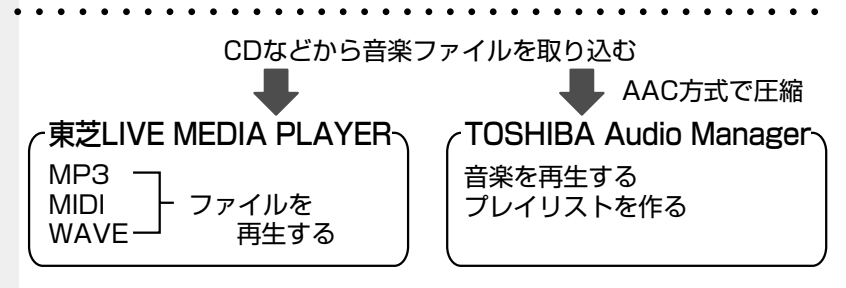

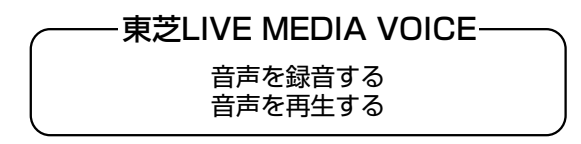

### -顔付きMusicDance—

音楽に合わせてキャラクタがダンスする

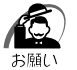

・音楽ファイルの再生中は、ACアダプタの取りはずしを行わないでく ださい。パソコン本体の電源が切れる場合があります。

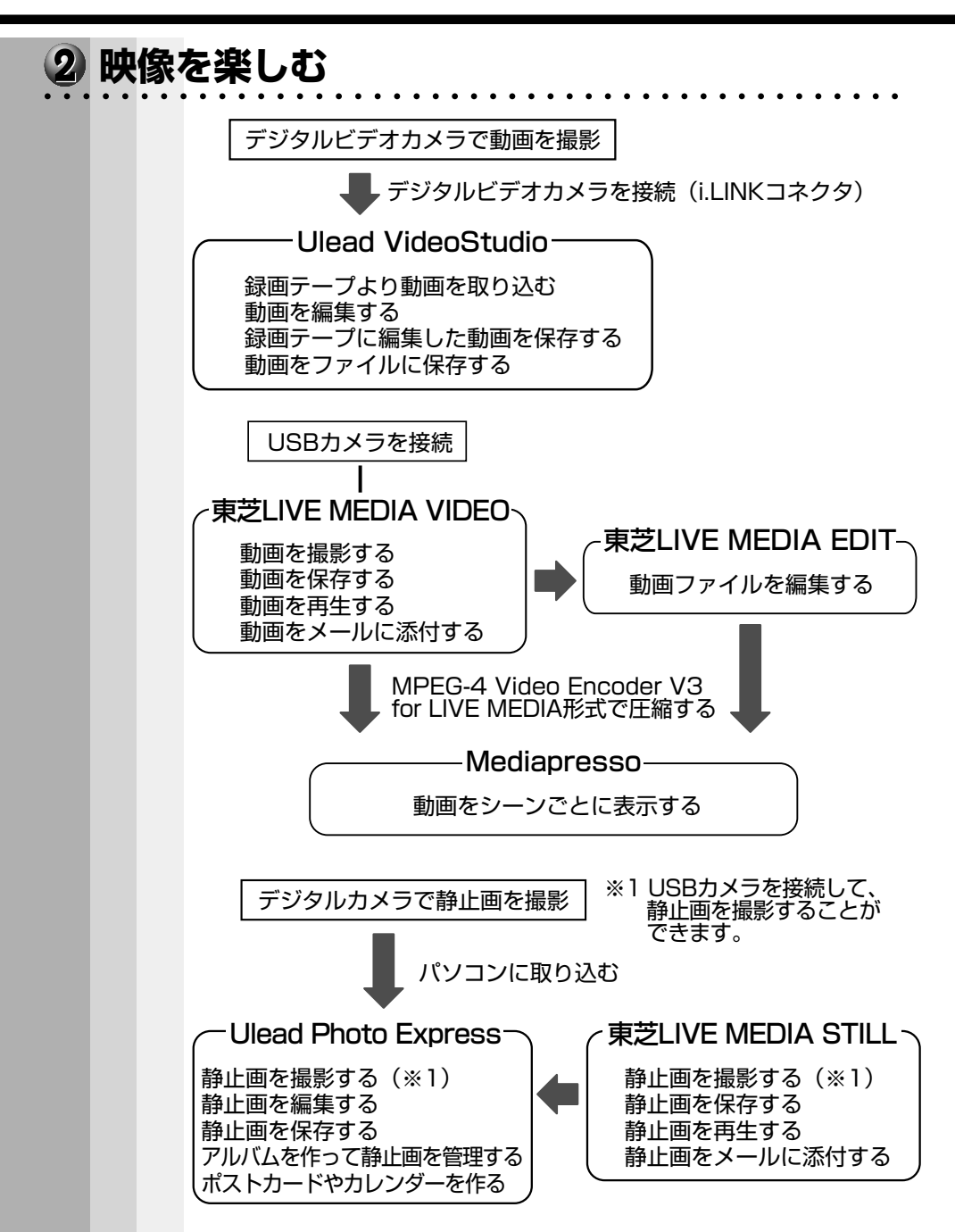

| Ε | 次                                                                                                    |
|---|----------------------------------------------------------------------------------------------------|
|   | <ul> <li>マニュアルの使いかた</li></ul>                                                                                                    |
|   | 目次                                                                                                    |
|   | 1章 電源を入れる前に                                                                                                    |
|   |                                                                                                    |
|   | 2 日辺総器の接続場所                                                                                                    |
|   | 2       周辺機器の接続場所       27         3       パソコンの準備       29         1       電源に接続する       29         2       ディスプレイを開ける       30         3       電源に関する表示       31         4       バッテリの充電       32         1       バッテリ駆動で使うために       32         2       バッテリ原動で使うために       32         3       バッテリに関する表示       34         5       アキュポイントIとコントロールボタンの使いかた       35         6       キーボード       36         7       サウンド       44         1       スピーカの音量を調整する       44 |

| 2章 | 電源を入れて切るまで               | 47 |
|----|--------------------------|----|
| 1  | 電源を入れる                   | 48 |
| 2  | 初めて電源を入れるとき              | 51 |
|    | 1 Windows Meのセットアップ      |    |
|    | 2 Windows 2000 のセットアップ   | 60 |
|    | 3 ユーザ登録をする               |    |
| 3  | 電源を切る                    | 67 |
|    | 1 Windows Meの場合          |    |
|    | 2 Windows 2000の場合        |    |
| 4  | オンラインマニュアルの起動            | 77 |
| 3章 | パソコンを持ち歩く                | 79 |
| 1  | バッテリを使う                  | 80 |
|    | 1 バッテリ充電量を確認する           |    |
|    | 2 時計用バッテリ                |    |
|    | 3 バッテリの使用時間              |    |
|    | 4 バッテリパックを交換する           |    |
| 2  | 大容量バッテリを使う               | 87 |
|    | 1 大容量バッテリパックの取り付け/取りはずし… |    |
|    |                          |    |
|    | 2 バソコン本体への取り付け/取りはずし     |    |

| 4章。                     | ハードウェアについて                                                                                                    | 93                                                                                                    |
|-------------------------|----------------------------------------------------------------------------------------------------|----------------------------------------------------------------------------------------------------|
| 1                       | 周辺機器の取り付けについて                                                                                                    | 94                                                                                                    |
| 2                       | 機能を拡張する                                                                                                    |                                                                                                    |
| 3                       | PC カードを使う                                                                                                    | 100                                                                                                   |
| 4                       | フロッピーディスクを使う                                                                                                    |                                                                                                    |
|                         | 1 フロッピーディスク                                                                                                    |                                                                                                    |
|                         | 2 フロッピーディスクドライブ                                                                                                    |                                                                                                    |
|                         | 3 フロッピーディスクのフォーマット                                                                                                    |                                                                                                    |
| 5                       | USB 機器を接続する                                                                                                    | 110                                                                                                   |
| 6                       | i.LINK(IEEE1394)機器を接続する                                                                                                    | 111                                                                                                   |
| 7                       | CRT ディスプレイを接続する                                                                                                    | 114                                                                                                   |
|                         | 1 取り付け/取りはずし                                                                                                    |                                                                                                    |
|                         | 2 表示方法の切り替え                                                                                                    |                                                                                                    |
|                         |                                                                                                    |                                                                                                    |
| 8                       | メモリを増設する                                                                                                    | 117                                                                                                   |
| <i>8</i><br>5章(         | メモリを増設する<br><b>便利な機能</b>                                                                                                    | 117<br><b>121</b>                                                                                     |
| 8<br>5章(<br>1           | メモリを増設する<br><b>便利な機能</b><br>消費電力を節約する                                                                                                    | 117<br><b> 121</b><br>122                                                                             |
| 8<br>5章<br>1<br>2       | メモリを増設する<br><b>便利な機能</b><br>消費電力を節約する<br>東芝 HW セットアップ                                                                                                    | 117<br>. <b> 121</b><br>122<br>128                                                                    |
| 8<br>5章<br>1<br>2<br>3  | メモリを増設する<br><b>便利な機能</b><br>消費電力を節約する<br>東芝 HW セットアップ<br>インターネットに接続する                                                                                                    | 117<br><b>121</b><br>122<br>128<br>136                                                                |
| 8<br>5章<br>1<br>2<br>3  | メモリを増設する<br><b>便利な機能</b><br>消費電力を節約する<br>東芝 HW セットアップ<br>インターネットに接続する<br>1 電話回線のタイプを設定する                                                                                                    | 117<br>121<br>122<br>128<br>136<br>137                                                                |
| 8<br>5章<br>1<br>2<br>3  | メモリを増設する<br><b>便利な機能</b><br>消費電力を節約する<br>東芝 HW セットアップ<br>インターネットに接続する<br>1 電話回線のタイプを設定する<br>2 パソコンと電話回線を接続する                                                                                                    | 117<br>121<br>122<br>128<br>136<br>137<br>140                                                         |
| 8<br>5章(<br>1<br>2<br>3 | メモリを増設する<br><b>便利な機能</b><br>消費電力を節約する<br>東芝 HW セットアップ<br>インターネットに接続する<br>1 電話回線のタイプを設定する<br>2 パソコンと電話回線を接続する<br>3 プロバイダと契約する                                                                                                  | 117<br>121<br>122<br>128<br>136<br>137<br>140<br>142                                                  |
| 8<br>5章(<br>1<br>2<br>3 | メモリを増設する<br><b>便利な機能</b><br>消費電力を節約する<br>東芝 HW セットアップ<br>インターネットに接続する<br>1 電話回線のタイプを設定する<br>2 パソコンと電話回線を接続する<br>3 プロバイダと契約する<br>4 プロバイダと契約後、必要な設定を行う                                                                          | 117<br>121<br>122<br>128<br>136<br>137<br>140<br>142<br>145                                           |
| 8<br>5章(<br>2<br>3      | メモリを増設する<br><b>便利な機能</b><br>消費電力を節約する<br>東芝 HW セットアップ<br>インターネットに接続する<br>1 電話回線のタイプを設定する<br>2 パソコンと電話回線を接続する<br>3 プロバイダと契約する<br>4 プロバイダと契約後、必要な設定を行う<br>5 インターネットに接続する (2回目以降)                                                | 117<br>121<br>122<br>128<br>136<br>137<br>140<br>145<br>151                                           |
| 8<br>5章(<br>1<br>2<br>3 | メモリを増設する<br><b>便利な機能</b><br>消費電力を節約する<br>東芝 HW セットアップ<br>インターネットに接続する<br>1 電話回線のタイプを設定する<br>2 パソコンと電話回線を接続する<br>3 プロバイダと契約する<br>5 インターネットに接続する (2回目以降)<br>6 インターネット接続を終了する                                                    | 117<br>121<br>122<br>128<br>136<br>137<br>140<br>142<br>145<br>151<br>152                             |
| 8<br>5章<br>1<br>2<br>3  | メモリを増設する<br><b>便利な機能</b><br>消費電力を節約する<br>東芝 HW セットアップ<br>インターネットに接続する<br>1 電話回線のタイプを設定する<br>2 パソコンと電話回線を接続する<br>3 プロバイダと契約する<br>3 プロバイダと契約する<br>5 インターネットに接続する (2回目以降)<br>6 インターネット接続を終了する<br>電子メールを使う                        | 117<br>121<br>122<br>128<br>136<br>137<br>137<br>140<br>142<br>145<br>151<br>152<br>155               |
| 8<br>5章(<br>2<br>3      | メモリを増設する<br><b>便利な機能</b><br>消費電力を節約する<br>東芝 HW セットアップ<br>インターネットに接続する<br>1 電話回線のタイプを設定する<br>2 パソコンと電話回線を接続する<br>3 プロバイダと契約する<br>5 インターネットに接続する (2回目以降)<br>5 インターネットに接続する (2回目以降)<br>6 インターネット接続を終了する<br>電子メールを使う<br>1 メールのしくみ | 117<br>121<br>122<br>128<br>128<br>128<br>128<br>128<br>128<br>137<br>140<br>140<br>145<br>152<br>155 |

| 6章 再セットアップ163                           |  |
|-----------------------------------------|--|
| 1 再セットアップとは164                          |  |
| <b>2</b> カスタム・リカバリ CD /リカバリ CD とは 165   |  |
| 3 標準システムを復元する                           |  |
| 1 準備166                                 |  |
| 2 操作手順                                  |  |
| <b>4</b> 最小構成でシステムを復元する(Windows Me) 172 |  |
| 1 準備                                    |  |
| 2 探作手順                                  |  |
| <b>3</b> アノリケーションを再イノストールする176          |  |
| 7章 困ったときは177                            |  |
| 1 困ったときは                                |  |
| 1 Q&A を見る前に 178                         |  |
| 2 Q&A集179                               |  |
| 付録233                                   |  |
| <b>1</b> スーパーバイザパスワード                   |  |
| 237 2 製品仕様                              |  |
| 1 外形寸法図                                 |  |
| 2 メモリマップ                                |  |
| 3 1/Uホートマッフ                             |  |
| 5 IRQ使用リソース                             |  |
| 3 各インタフェースの仕様241                        |  |
| さくいん                                    |  |

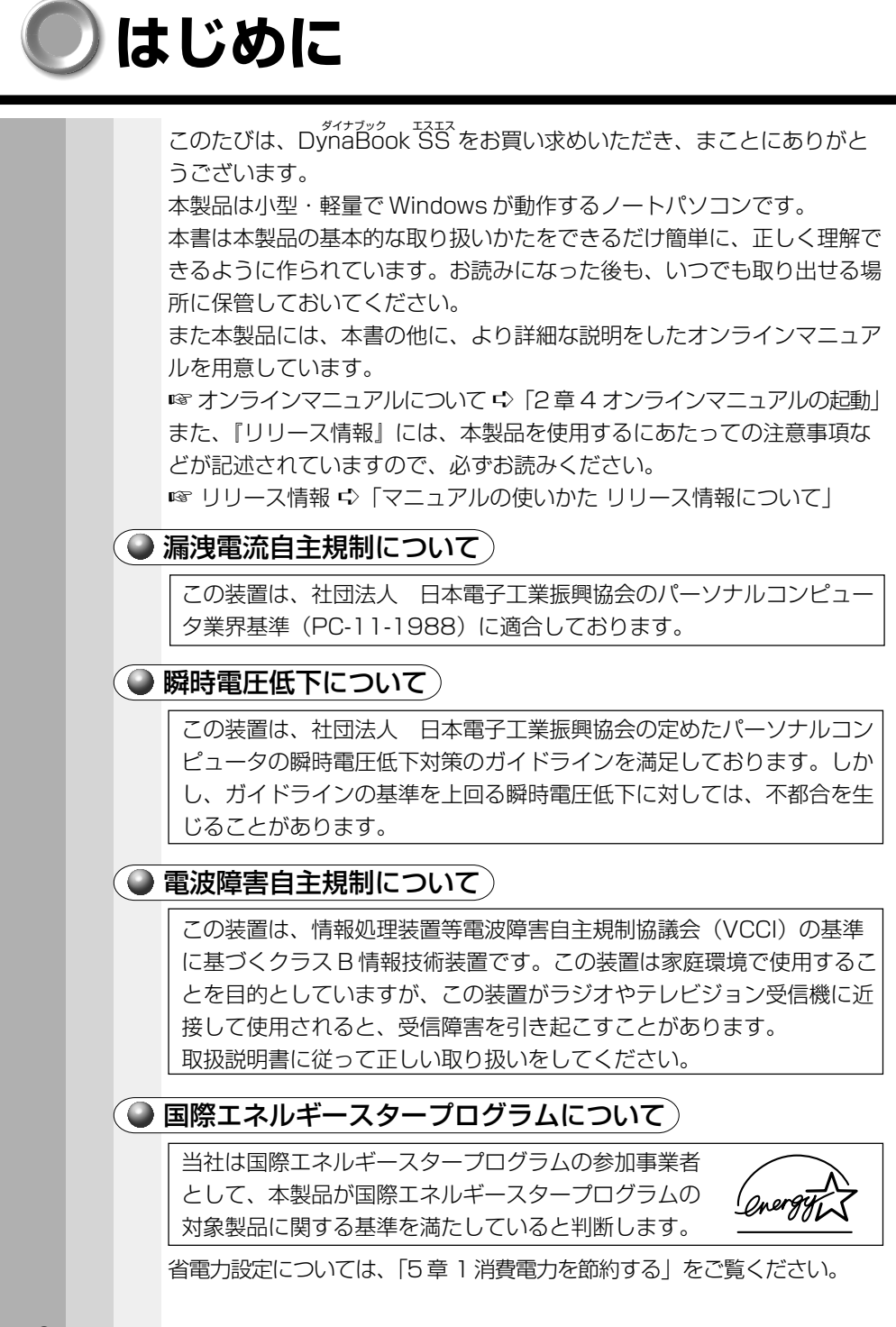

#### ● モデム使用時の注意事項)

内蔵モデムをご使用になる場合は、次の注意事項をお守りください。

#### ●使用できない国

内蔵モデムは、次の国で使用できます。

アイルランド、アメリカ合衆国、イギリス、イタリア、オーストラリア、 オーストリア、オランダ、カナダ、ギリシャ、スイス、スウェーデン、 スペイン、デンマーク、ドイツ、日本、ニュージーランド、ノルウェー、 フィンランド、フランス、ベルギー、ポルトガル

その他の国での許認可は受けていないため、その他の国ではご使用になれ ません。ご注意ください。内蔵モデムが使用できない国では、その国で許 認可を受けているモデムをご購入ください。

内蔵モデムに接続する回線が PBX 等を経由する場合は使用できない場合 があります。

上記の注意事項を超えてのご使用における危害や損害などについては、当 社では責任を負えませんのであらかじめご了承願います。

#### ●自動再発信の制限

内蔵モデムは2回を超える再発信(リダイヤル)は、発信を行わず 『BLACK LISTED』を返します(『BLACK LISTED』の応答コードが 問題になる場合は、再発信を2回以下または再発信間隔を1分以上に してください)。

\*内蔵モデムの自動再発信機能は、電気通信事業法の技術基準(アナ ログ電話端末)「自動再発信機能は2回以内(但し、最初の発信から 3分以内)」に従っています。

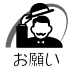

 ・ 雷雲が近付いてきたときは、モジュラープラグを電話回線用モジュ ラージャックから抜いてください。電話回線に落雷した場合、内蔵 モデムやパソコン本体が破壊されるおそれがあります。

・内蔵モデムを使用する場合は、ご使用になる国にあわせてモデムの 国設定が必要です。

☞ モデムの国設定

<sup>☆《</sup>オンラインマニュアル-内蔵モデム用国選択ユーティリティ》

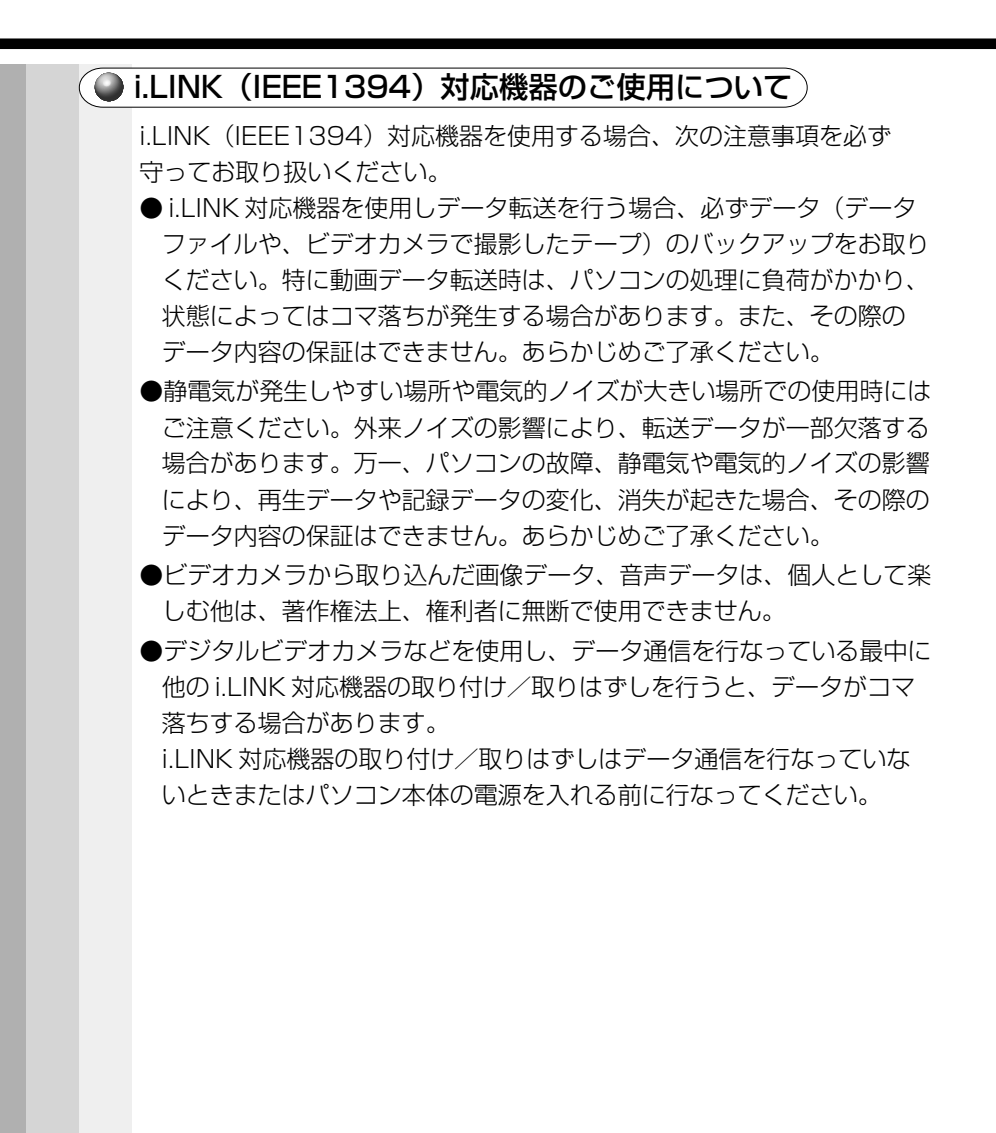

## FCC information

Product name : PORTÉGÉ 3491 Model number : PP349J

#### FCC notice "Declaration of Conformity Information"

This equipment has been tested and found to comply with the limits for a Class B digital device, pursuant to Part 15 of the FCC rules. These limits are designed to provide reasonable protection against harmful interference in a residential installation. This equipment generates, uses and can radiate radio frequency energy and, if not installed and used in accordance with the instructions, may cause harmful interference to radio communications. However, there is no guarantee that interference will not occur in a particular installation. If this equipment does cause harmful interference to radio or television reception, which can be determined by turning the equipment off and on, the user is encouraged to try to correct the interference by one or more of the following measures:

- Reorient or relocate the receiving antenna.
- □ Increase the separation between the equipment and receiver.
- Connect the equipment into an outlet on a circuit different from that to which the receiver is connected.
- Consult the dealer or an experienced radio/TV technician for help.

**WARNING:** Only peripherals complying with the FCC rules class B limits may be attached to this equipment. Operation with non-compliant peripherals or peripherals not recommended by Toshiba is likely to result in interference to radio and TV reception. Shielded cables must be used between the external devices and the computer's or expansion unit's External monitor port, parallel port, serial port, USB port, IEEE1394 port and microphone jack. Changes or modifications made to this equipment, not expressly approved by Toshiba or parties authorized by Toshiba could void the user's authority to operate the equipment.

#### FCC conditions

This device complies with Part 15 of the FCC rules. Operation is subject to the following two conditions:

- 1. This device may not cause harmful interference.
- This device must accept any interference received, including interference that may cause undesired operation.

#### Contact

| Address:   | Toshiba America Information Systems, Inc |
|------------|------------------------------------------|
|            | 9740 Irvine Boulevard                    |
|            | Irvine, California 92618-1697            |
| Telephone: | (949) 583-3000                           |

# TOSHIBA

EU Declaration of Conformity EU Übereinstimmugserklärung Déclaration de conformité UE Declaración de conformidad de la UE Dichiarazione di conformità UE EU Försäkran om överensstämmelse

Toshiba declares, that the product: PP349J conforms to the following Standards: Toshiba erklärt, daß das Produkt: PP349J folgenden Normen entspricht: Toshiba déclarent que le produit cité ci-dessous: PP349J est conforme aux normes suivantes: Toshiba declaran que el producto: PP349J cumple los sigulentes estándares: Toshiba dichiara, che il prodotto: PP349J é conforme alle seguenti norme: Toshiba intygar att produkten: PP349J överensstämmer med föijande normer:

| Supplementary Information:    | "The product complies with the requirements of<br>the Low Voltage Directive 73/23/EEC, the EMC<br>Directive 89/336/EEC and the R&TTE Directive<br>1999/05/EEC." |
|-------------------------------|----------------------------------------------------------------------------------------------------|
| Weitere Informationen:        | "Das Produkt entspricht den Anforderungen der<br>Niederspannungs-Richtlinie 73/23/EG und der<br>EMC-Richtlinie 89/336/EG."                                      |
| Informations complémentaires: | "Ce produit est conforme aux exigences de la directive sur les basses tensions 73/23/CEE et de la directive EMC 89/336/CEE."                                    |
| Información complementaria:   | "El Producto cumple los requisitos de baja<br>tensión de la Directiva 73/23/CEE y la Directiva<br>EMC 89/336/CEE."                                              |
| Ulteriori informazioni:       | "Il prodotto é conforme ai requisiti della<br>direttiva sulla bassa tensione 73/23/EG e la<br>direttiva EMC 89/336/EG."                                         |
| Ytterligare information:      | "Produkten uppfyller kraven enligt<br>lägspänningsdirektiver 73/23/EEC och EMC-<br>direktiv 89/336/EEC."                                                        |

This product is carrying the CE-Mark in accordance with the related European Directives. Responsible for CE-Marking is Toshiba Europe, Hammfelddamm 8, 41460 Neuss, Germany.

## Trademarks

- Microsoft、MS-DOS、Windows、Outlookは、米国 Microsoft
   Corporationの米国およびその他の国における登録商標です。
- ・Intel は Intel Corporation の登録商標です。
- ・PS/2は、米国 International Business Machines Corporationの 登録商標です。
- Sound Blaster は、合衆国やその他の国々における Creative の登録商 標です。
- ・K56flexは、Lucent TechnologiesとRockwell Semiconductor Systemsの登録商標です。
- ・i.LINK とi.LINK ロゴは商標です。

取扱説明書に掲載の商品の名称は、それぞれ各社が商標および登録商標として使用している場合があります。

## 🎱 お願い

- ・本書の内容の一部または全部を、無断で転載することは禁止されています。
- ·本書の内容は、予告なしに変更することがあります。
- ・記憶装置(ハードディスク、フロッピーディスクなど)に記録された内 容は故障や障害の原因にかかわらず保証いたしかねます。
- ・本製品にプレインストールされているシステム(OS)以外をインス トールした場合の動作保証はいたしかねます。
- ・購入時に決められた条件以外での、製品およびソフトウェアの複製もし くはコピーをすることは禁じられています。お取り扱いにはご注意願い ます。
- パスワードを設定した場合は、忘れたときのために必ずパスワードを控 えておいてください。

パスワードを忘れてしまって、パスワードを削除できなくなった場合 は、お使いの機種を確認後、お近くの保守サービスにご依頼ください。 パスワードの解除を保守サービスにご依頼される場合は、有償です。ま たそのとき、身分証明書(お客様ご自身を確認できる物)の提示が必要 となります。

本書の内容について万一不可解な点や誤りなど、お気づきの点がございましたら、東芝 PC ダイヤル(巻末参照)までご一報ください。

お使いになる前に本体同梱のお客様登録カードに必要事項をご記入のう え、返送してください。

保証書は記入内容を確認のうえ、大切に保管してください。

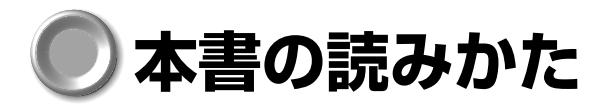

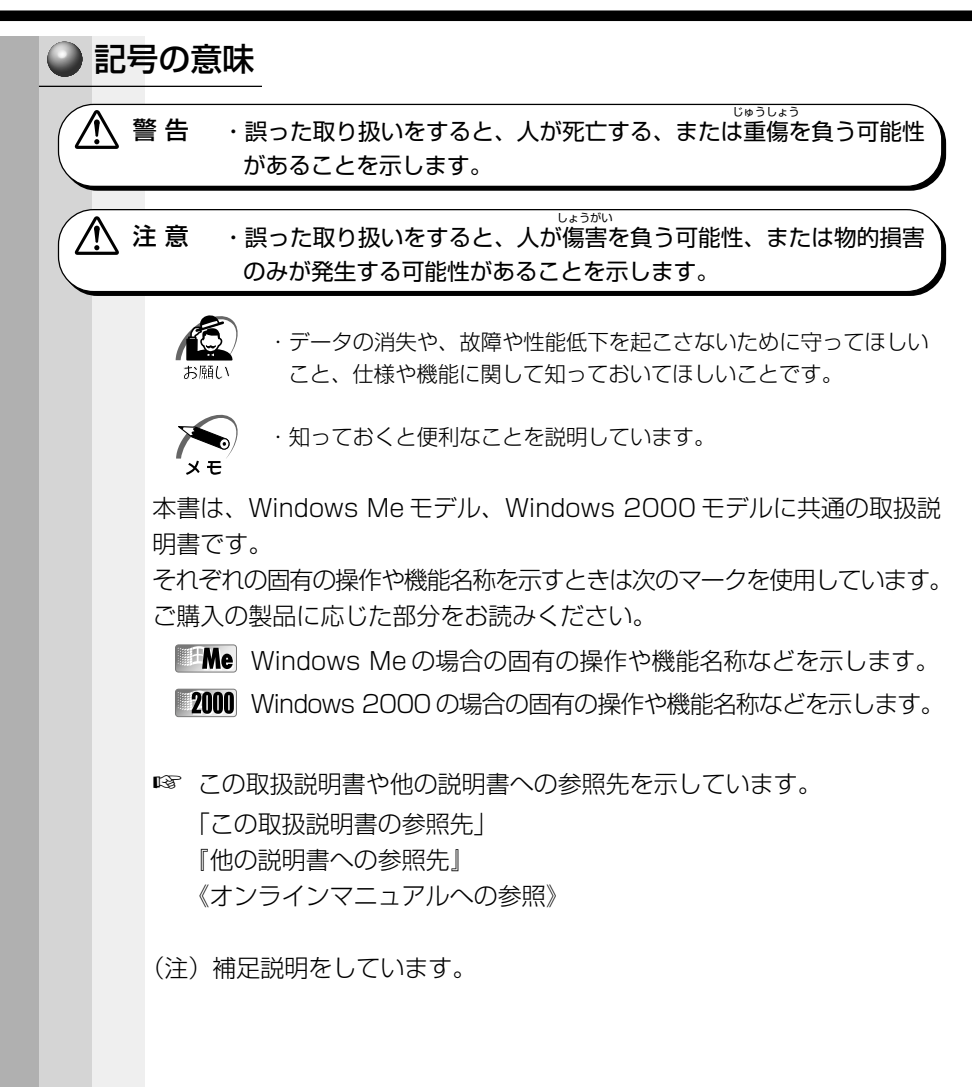

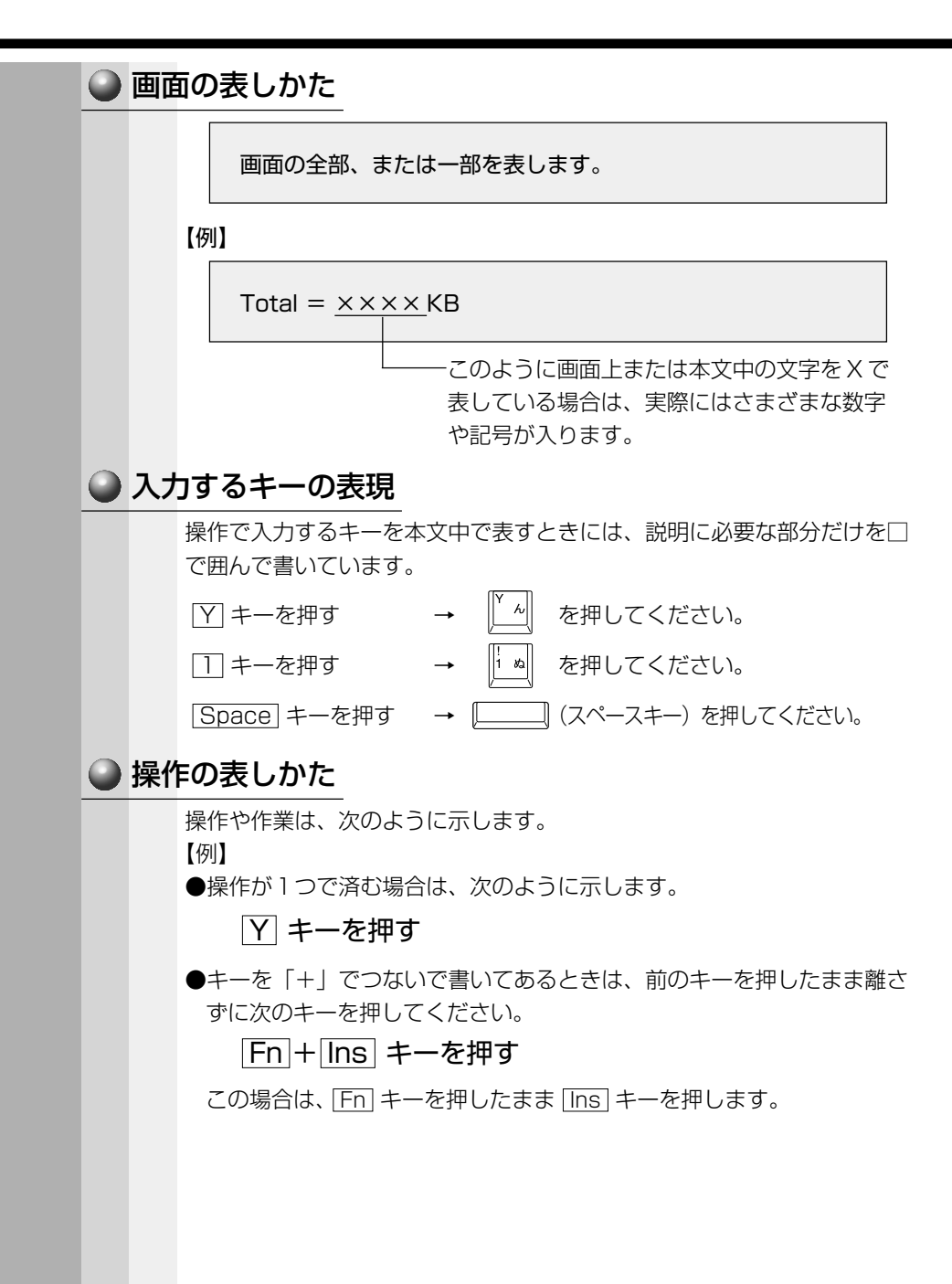

# ● 用語について

本書では、次の用語について定義します。

#### システム

特に説明がない場合は、ご使用になるオペレーティングシステム (OS)を示します。

#### アプリケーションまたはアプリケーションソフト

アプリケーションソフトウェアを示します。

#### Windows Me

Microsoft<sup>®</sup> Windows<sup>®</sup>Millennium Edition operating system 日本語版を示します。

#### Windows 2000

Microsoft<sup>®</sup> Windows<sup>®</sup>2000 Professional operating system 日本語版を示します。

#### MS-IME

Microsoft<sup>®</sup> IME 2000 を示します。

その他不明な用語については、《オンラインマニュアル 用語集》を参照して ください。

☞ [2章4オンラインマニュアルの起動]

# 🔘 日常の取り扱い

日常の取り扱いでは、次のことを守ってください。

# 🕥 パソコン本体

⚠ 警告 ・水などの液体がかかったり、直射日光の当たる場所に置かないでく ださい。ショート、発煙のおそれがあります。 1 注意 ・お手入れの前には、必ずパソコンやパソコンの周辺機器の電源を切 り、電源コードをAC電源から抜いてください。電源を切らずにお 手入れをはじめると、感雷するおそれがあります。 ・機器に強い衝撃や外圧を与えないように注意してください。 製品には精密部品を使用しておりますので、強い衝撃や外圧を加え ると部品が故障するおそれがあります。 ・水や中性洗剤は、絶対に本製品に直接かけないでください。本製品 が傷んだり故障するおそれがあります。 ・シンナーやベンジンなどの揮発性の有機溶剤や化学ぞうきんなどは 使わないでください。本製品が傷んだり故障するおそれがあります。 ・持ち運ぶときは、必ず電源を切り、電源スイッチロックを有効(右 側)にしておいてください。誤って電源スイッチに力が加わり、電 源が入る可能性があります。かばんの中など、本製品の発する熱が こもりやすい場所では、内部の温度が上がり、火災、故障のおそれ があります。 ・ぐらついた台の上、かたむいたところなど不安定な場所に置かない でください。パソコンが落ちたり、倒れたりしてケガをするおそれが あります。 ●機器の汚れは、柔らかい乾いた布で拭いてください。 汚れがひどいときは、水に浸した布を固くしぼってから拭きます。 シンナー、ベンジンなどは使用しないでください。 ●ディスプレイは静かに閉じてください。 ●使用できる環境は次のとおりです。 温度5~35℃、湿度20~80% ●次のような場所で使用や保管をしないでください。 直射日光の当たる場所 非常に高温または低温になる場所 急激な温度変化のある場所(結露を防ぐため) 強い磁気を帯びた場所(スピーカなどの近く)

- 強い悩みを守した場所(スヒーカなこ)
- ホコリの多い場所
- 振動の激しい場所
- 薬品の充満している場所
- 薬品に触れる場所

#### 🕥 電源コード

電源コードのプラグを長期間に渡って AC コンセントに接続したままにし ていると、プラグにほこりがたまることがあります。定期的にほこりを拭 き取ってください。

#### 🕥 キーボード

乾いたやわらかい素材のきれいな布で拭いてください。 汚れがひどいときは、水か中性洗剤を布に含ませ、固くしぼって拭きま す。

キーのすきまに入ったゴミが取れないときは、お使いの機種をご確認後、 お買い求めの販売店、または保守サービスにご相談ください。

コーヒーなどの飲み物をこぼしたときは、電源を入れる前にお買い求めの 販売店、または保守サービスに連絡し、交換を依頼してください(有償)。

## 🌑 液晶ディスプレイ

#### ( 🕒 画面の手入れ )

●画面の表面には偏向フィルムが貼られています。このフィルムはキズつ きやすいので、むやみに触れないでください。

表面が汚れた場合は、柔らかくきれいな布で拭き取ってください。水や中 性洗剤、揮発性の有機溶剤、化学ぞうきんなどは使用しないでください。

●無理な力の加わる扱いかた、使いかたをしないでください。 液晶表示素子は、ガラス板間に液晶を配向処理して注入してあります。 そのため、圧力がかかると配向が乱れ、元に戻らなくなる場合があります。

## サイドライト用FL管について

ディスプレイに装着されているサイドライト用 FL 管(冷陰極管)は、ご 使用になるにつれて発光量が徐々に減少し、表示画面が暗くなります。表 示画面が見づらくなったときは、お使いの機種をご確認後、お近くの保守 サービスにご相談ください。有償にて交換いたします。

#### ● 表示不良画素について

カラー液晶ディスプレイは、非常に高精度な技術を駆使して作られていま すが、一部に表示不良画素(欠け、常時点灯など)が存在することがあり ます。これらの表示不良画素は、少量に抑えるよう管理していますが、現 在の最先端の技術でも表示不良画素をなくすことは困難ですので、ご了承 ください。

## ● アキュポイントⅡ(ポインティング装置)

マウスポインタを動かすポインティング装置をアキュポイントIIといいます。 アキュポイントIIは、ハンドクリームや油などのついた手で操作したり、 油性の液体をつけたりしないでください。操作時にすべりやすくなった り、アキュポイントキャップが劣化する(溶ける)おそれがあります。ア キュポイントキャップがすりきれたら取り換えてください。 携帯電話、無線機など電波を発生する機器が近くにあるときにマウスポイ ンタが移動する場合があります。その場合は、電波を発生する機器を離し てください。

また、次の場合、画面上のマウスポインタが移動することがあります。この場合は、マウスポインタが動かなくなるのを待ってから、アキュポイントⅡを使用してください。

- ・電源を入れたとき
- ・一定の力で一定の方向にマウスポインタを移動し続け、指を離したとき
   ・温度が急激に変化したとき

### 🕥 モデム

内蔵モデムは、ITU-T V.90 または K56flex に準拠しています。通信先のプロバイダが V.90 または K56flex 以外の場合は、最大 33.6Kbps で 接続されます。

モデムの使用方法については、オンラインマニュアルを参照してください。

#### ● 持ち運ぶとき

持ち運ぶときは、誤動作や故障を起こさないために、次のことを守ってく ださい。

●電源は必ず切ってください。

電源を切った後でも、Disk LEDが点灯中は動かさないでください。 ●電源スイッチロックを有効(右側)にしておいてください。

- 電源スイッチロックを解除して持ち運んだ場合、誤って電源スイッチに カが加わり、電源が入る可能性があります。この場合、バッテリ駆動に なりますので、使用するときにバッテリが消耗している原因になります。
- ●急激な温度変化(寒い屋外から暖かい屋内への持ち込みなど)を与えな いでください。
- ●パソコン本体に周辺機器を接続している場合は、取りはずしてください。
- ●落としたり、強いショックを与えないでください。また、日の当たる自動車内に置かないでください。故障の原因になります。

# ● 仕様について

本製品の仕様は国内向けです。国外で本製品を使用する場合は、電源に合った電源コードをお買い求めください。

AC アダプタは 100V ~ 240V まで使用可能です。

消費電力の仕様は次のとおりです。

最大消費電力:45W

最小消費電力:約2W(電源スイッチオフ時)

パソコンの電源を切った後に、電源コードを抜くと消費電力はゼロになり ます。

#### 🌑 消耗品について

次の部品は消耗品です。

●バッテリパック(充電式リチウムイオン電池)
 長時間の使用により消耗し、充電機能が低下します。
 充電機能が低下した場合は、別売りのバッテリパックと交換してください。
 ●時計用バッテリ(交換は有償です)

●アキュポイントキャップ(交換は同梱されているものを使用してください) 消耗した場合は、お使いの機種をご確認後、お買い求めの販売店、また は保守サービスにご相談ください。

### フロッピーディスクドライブ

市販のクリーニング用品を使って、1ヶ月に1回を目安にクリーニングしてください。

# フロッピーディスク

フロッピーディスクは消耗品です。キズがついた場合は交換してください。 フロッピーディスクを取り扱うときには、次のことを守ってください。

●フロッピーディスクに保存しているデータは、万一故障が起こったり、 消失した場合に備えて、定期的に複製を作って保管するようにしてくだ さい。

フロッピーディスクに保存した内容の障害については、当社は一切その 責任を負いませんので、あらかじめご了承ください。

- ●シャッター部を開けて磁性面を触らないでください。 汚れると使用できなくなります。
- ●スピーカなど強い磁気を発するものに近づけないでください。 記録した内容が消えるおそれがあります。
- ●直射日光に当てたり、高温のものに近づけないでください。
- ●本やノートなど重いものを上に置かないでください。
- ●使用場所、保管場所の温度は次のとおりです。

| 環境 使用時 |        | 保管時   |  |
|--------|--------|-------|--|
| 温度     | 5~35°C | 4~53℃ |  |

●ラベルは正しい位置に貼ってください。

貼り替えるときに重ね貼りをしないでください。

- ●ホコリの多い場所、タバコの煙が充満している場所に置かないでください。
   ●保管の際は、プラスチックケースに入れてください。
- ●食べ物、タバコ、消しゴムのカスの近くにフロッピーディスクを置かな いでください。
- ●3.5型フロッピーディスクは当社の次の製品をお使いください。 他のフロッピーディスクは、規格外などで使用できなかったり、フロッ ピーディスクドライブの寿命を縮めたり、故障の原因となる場合があり ます。

| 製品番号  | 形式    |
|-------|-------|
| M4293 | 2HD形式 |
| M4216 | 2DD形式 |

# コンパクトディスク(CD)

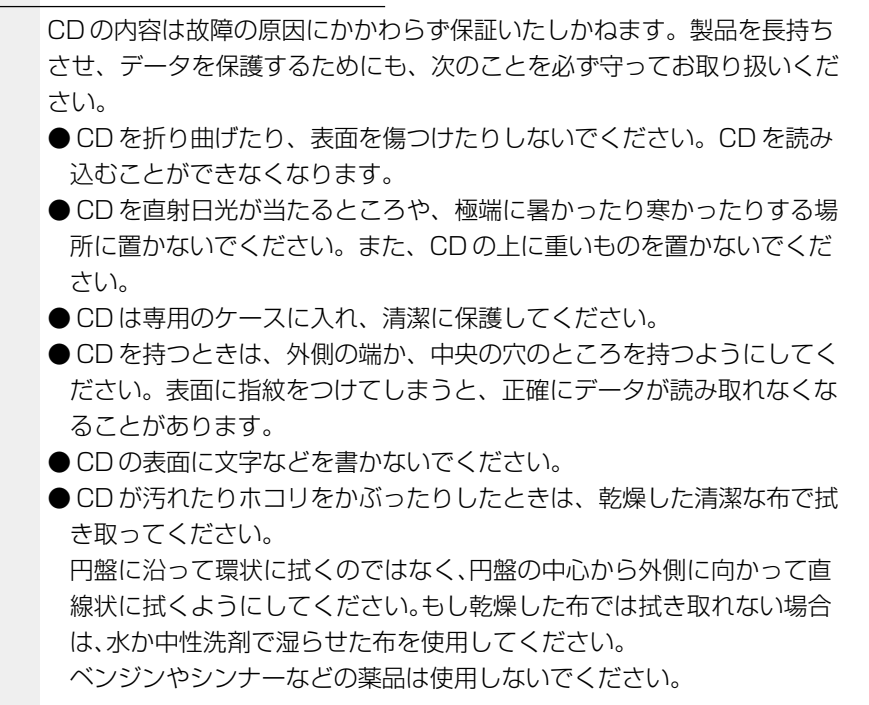

#### ● データのバックアップについて

重要な内容は必ず、定期的にバックアップをとって保存してください。 本製品は次のような場合、スタンバイまたは休止状態が無効となり、本体 内の記憶内容が変化し、消失するおそれがあります。

- ・誤った使いかたをしたとき
- ・静電気や電気的ノイズの影響を受けたとき
- ・長時間使っていなかったために、バッテリ(バッテリパック、時計用 バッテリ)の充電量がなくなったとき
- ・故障、修理、バッテリ交換のとき
- ・電源を切った直後にすぐ電源を入れたとき
- ・バッテリ駆動で使用しているときにバッテリパックを取りはずしたとき
   ・増設メモリの取り付け/取りはずしをしたとき

記憶内容の変化/消失など、ハードディスクやフロッピーディスクに保存 した内容の損害については、当社は一切その責任を負いませんので、あら かじめご承知ください。

# 電源を入れる前に

1

本章では、パソコンの電源を入れる前に、必要な準備について説明します。

| 1 | 各部の名称                        | 24 |
|---|------------------------------|----|
| 2 | 周辺機器の接続場所                    | 27 |
| 3 | パソコンの準備                      | 29 |
| 4 | バッテリの充電                      | 32 |
| 5 | アキュポイントIIと<br>コントロールボタンの使いかた | 35 |
| 6 | キーボード                        | 36 |
| 7 | サウンド                         | 44 |

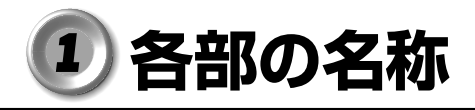

ここでは、各部の名称と機能を簡単に説明します。 各部についての詳しい説明は、それぞれに関連する章で行います。

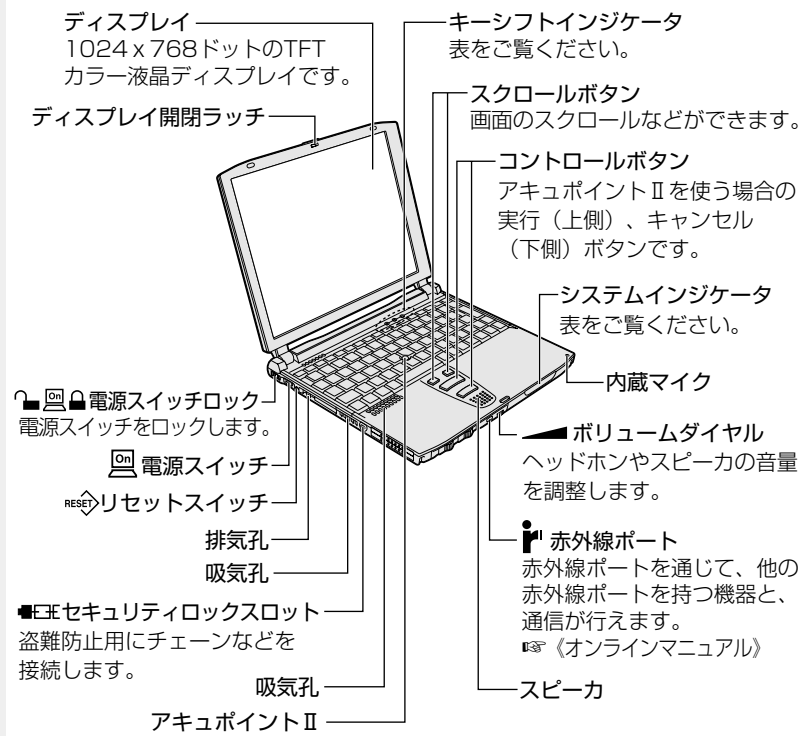

マウスと同等の動作をします。

|       | シス           | ₽          | DC IN LED        | 電源コードの接続<br>☞「本章 3-3 電源に関する表示」             |
|-------|--------------|------------|------------------|--------------------------------------------|
|       | テ<br>ムイ<br>ン | On         | Power LED        | 電源の状態<br>☞ 「本章 3-3 電源に関する表示」               |
|       | ジケ           | Ū          | Main Battery LED | バッテリの状態<br>☞「本章 4-3 バッテリに関する表示」            |
|       | -<br>夕       | <b>q</b> 2 | 大容量バッテリ LED      | 大容量バッテリ(別売り)の状態<br>☞「本章 4-3 バッテリに関する表示」    |
|       |              | <b>)</b>   | Disk LED         | ハードディスクドライブにアクセスしている                       |
| #->>> | キーシイ         | Α          | Caps Lock LED    | 文字入力の「大文字ロック状態」<br>☞「本章 6-入力に関する制御キー」      |
|       | ランドケ         | <b>***</b> | Arrow Mode LED   | 文字入力の「アロー状態」<br>☞「本章 6-Fnキーを使った特殊機能キー」     |
|       | ノ<br>タ       |            | Numeric Mode LED | 文字入力の「数字ロック状態」<br>☞「本章 6- Fn キーを使った特殊機能キー」 |

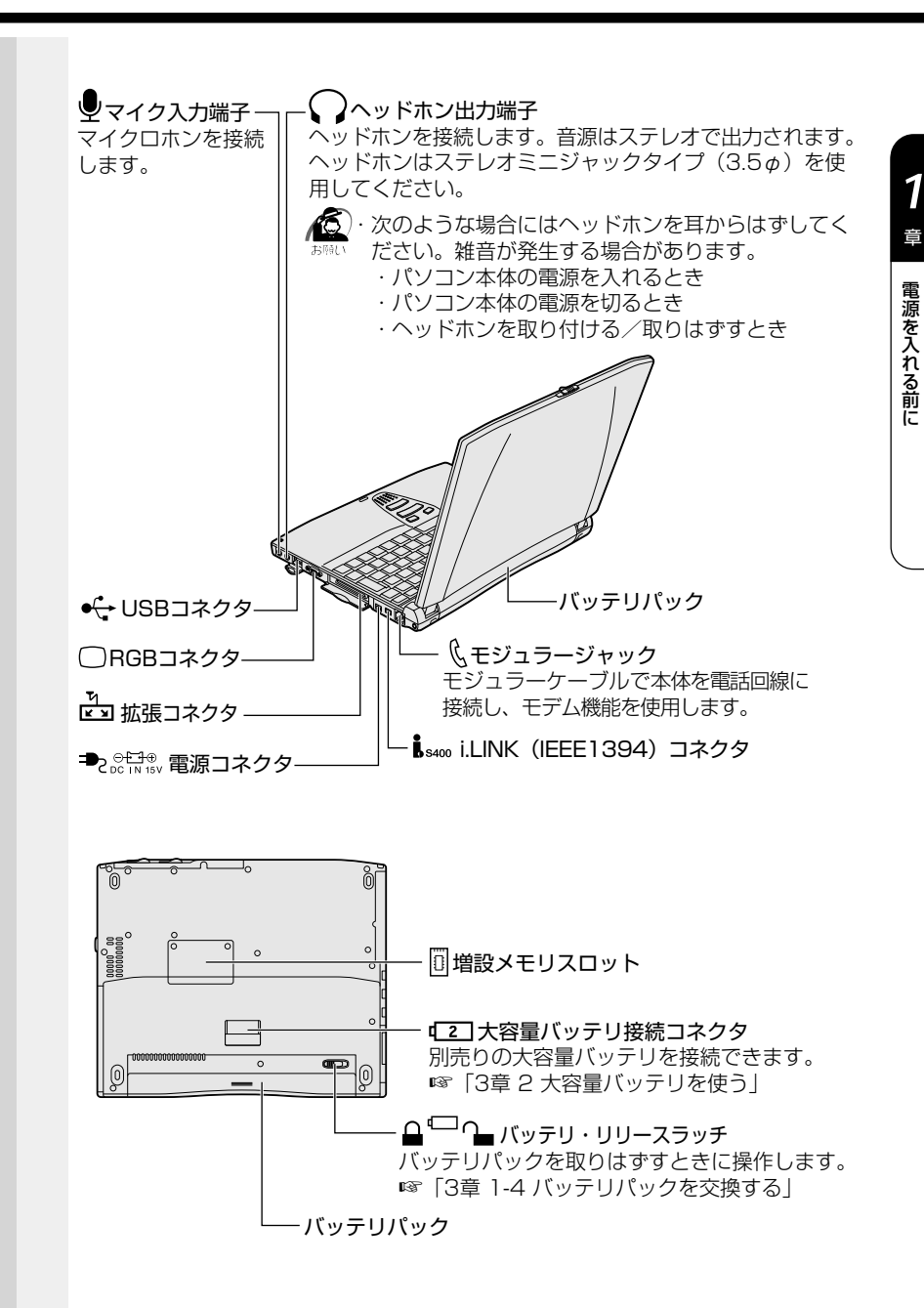

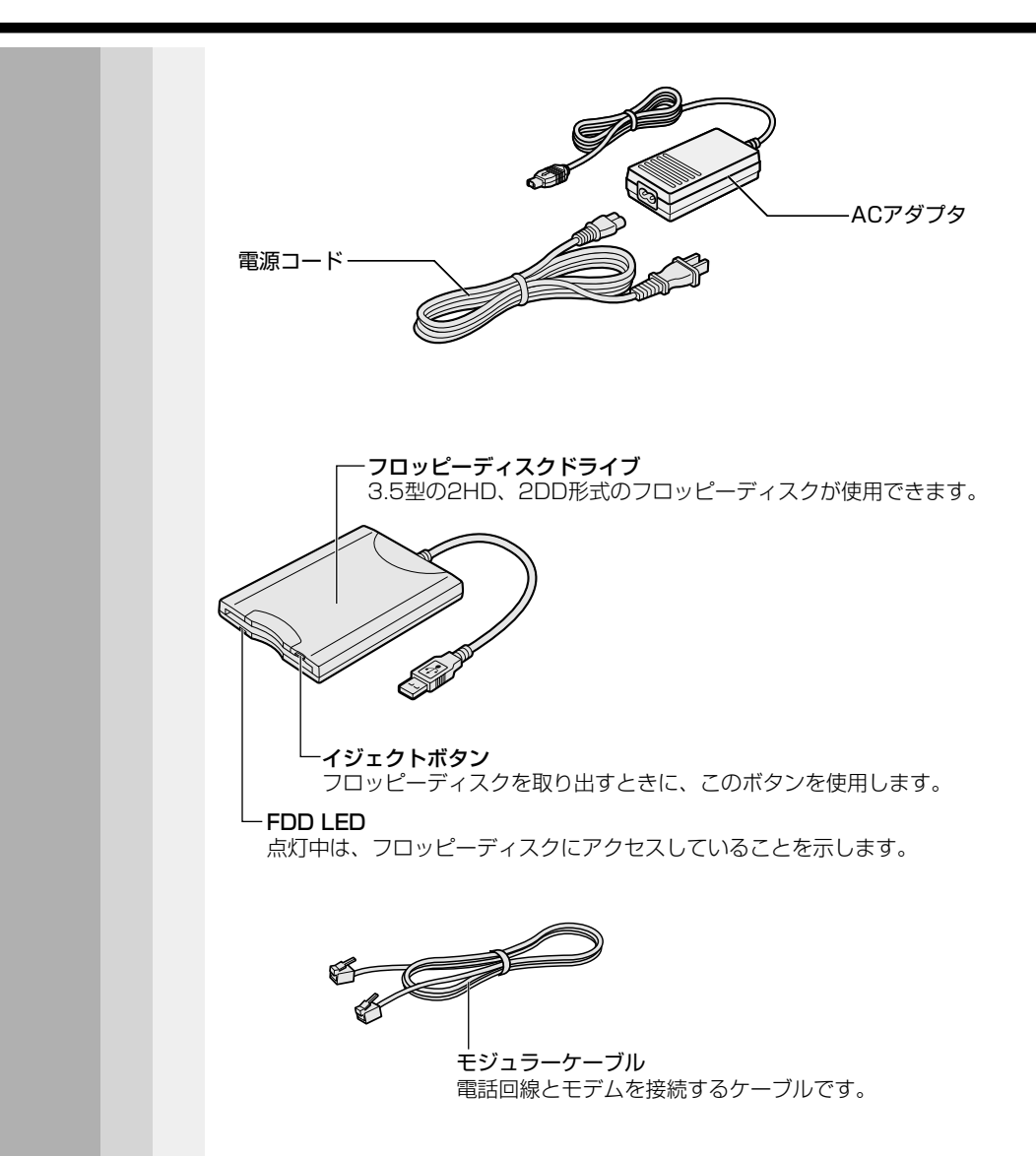

# ② 周辺機器の接続場所

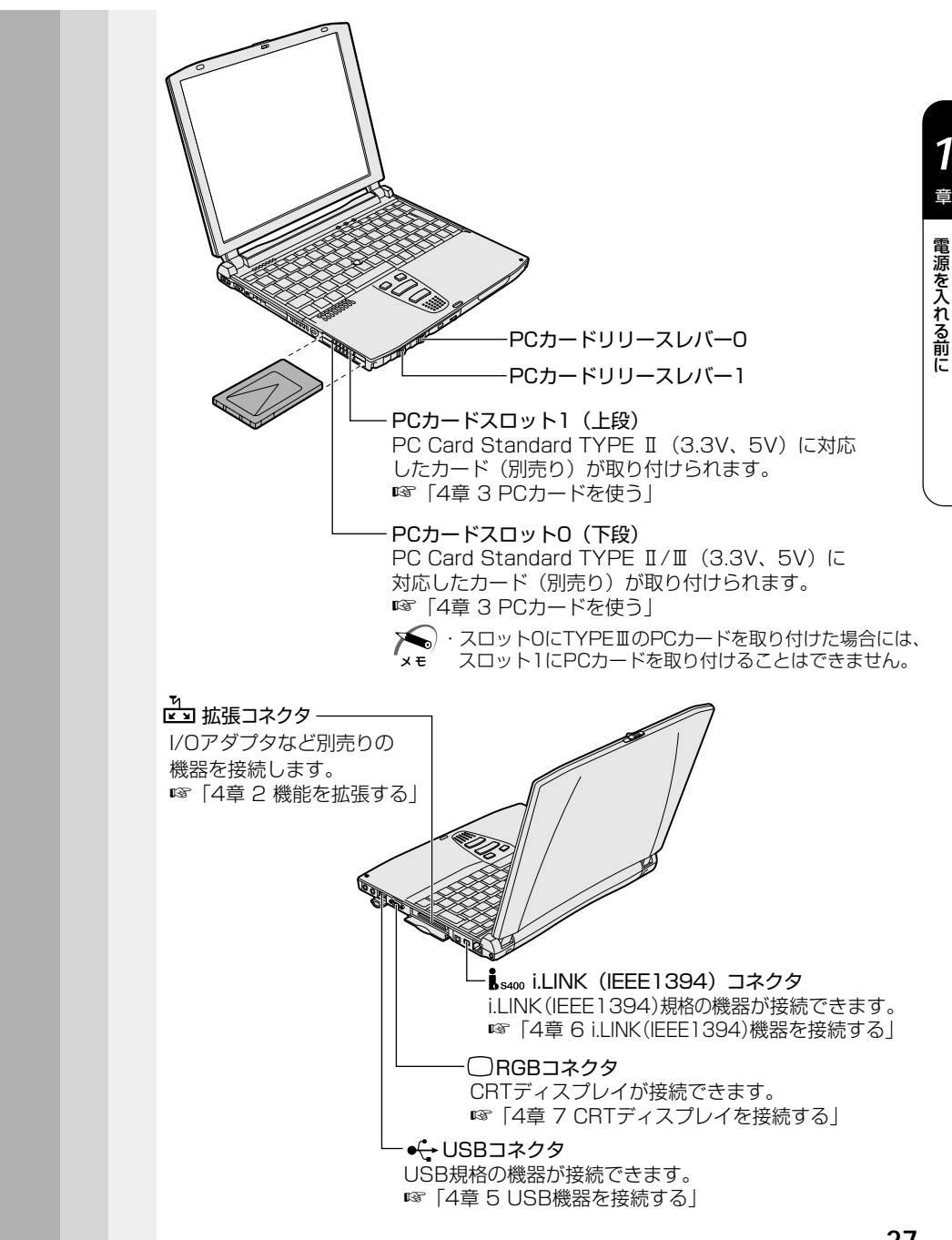

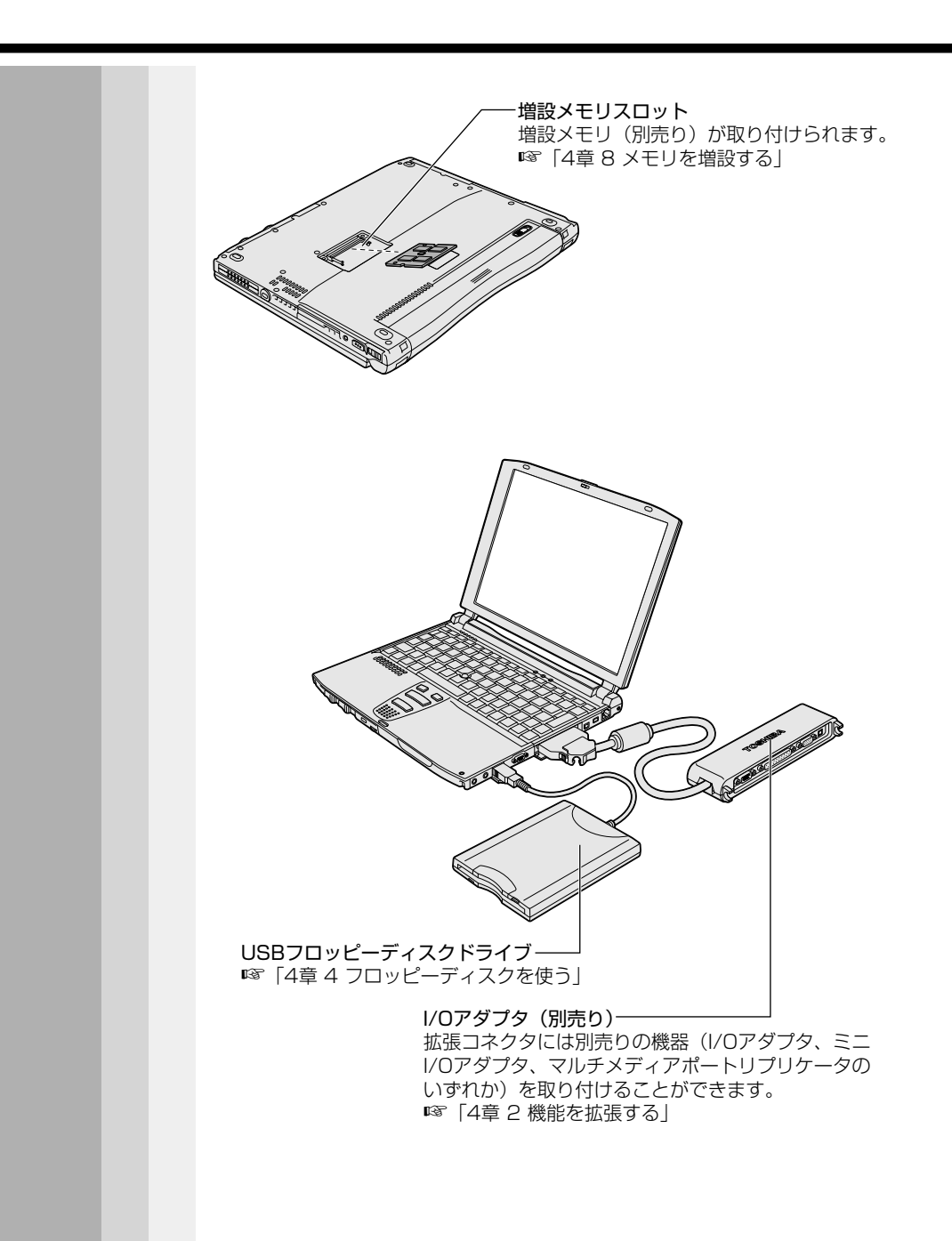

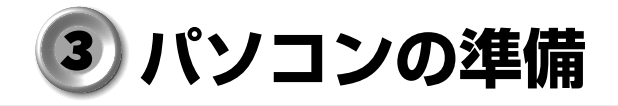

ここでは、電源を入れる前に必要な準備について説明します。

# 1 電源に接続する

# 🌑 接続方法

パソコン本体に電源を供給するときは、バッテリパックを必ず取り付けて おいてください。 接続は次の図の①→②→③の順に行います。②のとき、AC アダプタのプラ

グの矢印(I⇒)を下にして接続してください。はずすときは逆の3→2→1)の順で行います。

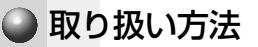

電源コード、AC アダプタの取り扱いについては次のことを守ってください。

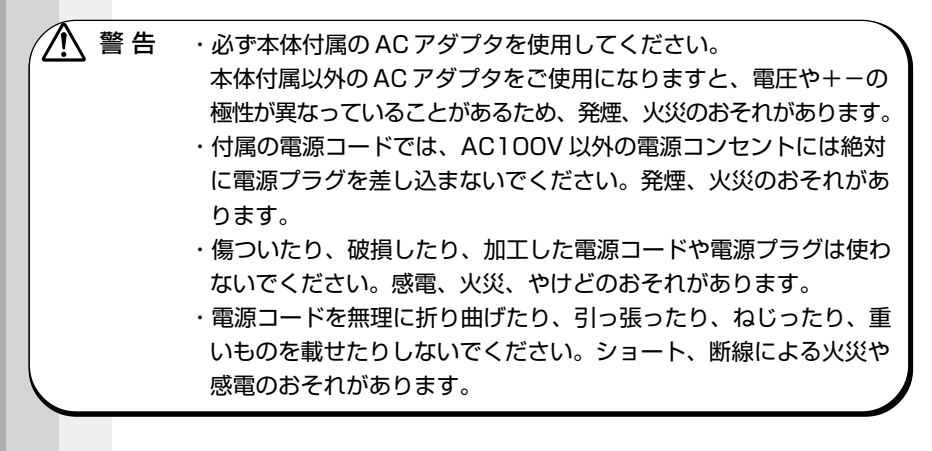

2

注意 ・電源コードのプラグを電源コンセントから抜く場合は、必ずプラグ 部分を持って抜いてください。電源コードを引っ張ると、コードが 破損し、火災や感電のおそれがあります。

・ぬれた手で、電源コードのプラグを抜き差ししないでください。感
 電のおそれがあります。

 AC アダプタをパソコン本体に接続しないときは、電源コードをコン セントに接続しないでくたさい。

AC アダプタを接続していると、AC アダプタやバッテリが温かくなることがありますが、故障ではありません。

# 2 ディスプレイを開ける

ください。

 ディスプレイ開閉ラッチをスライ ドし①、ディスプレイを静かに起 こす②
 このとき、両手を使ってゆっくり起こして

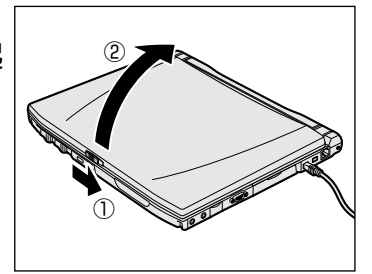

注意 ・ディスプレイを閉じる場合は静かに閉じてください。 ディスプレイを強く閉じると、衝撃でハードディスクドライブなど が故障するおそれがあります。 ハードディスクの磁性面にキズが付いて、使えなくなることがあり ます。磁性面に付いたキズの修理はできません。

# 3 電源に関する表示

電源に接続すると、DC IN =>2 LED、Main Battery = LED が点灯します。

大容量バッテリ(別売り)を取り付けている場合は、大容量バッテリ 「2」LEDも点灯します。

🕫 Main Battery 📼 LED、大容量バッテリ 💶 LED について

➡ 「本章 4-3 バッテリに関する表示」

電源を入れると Power 🖳 LED が点灯します。

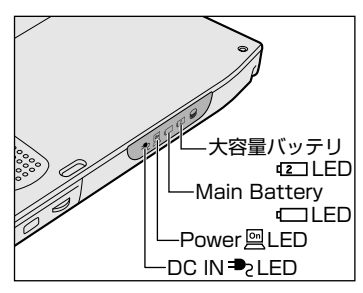

それぞれのインジケータの色は次のことを表しています。

|             | LEDの状態           | パソコン本体の状態                        |  |
|-------------|------------------|----------------------------------|--|
|             | 緑                | ACアダプタから電力が供給されている               |  |
| DC IN = LED | オレンジ点滅           | 異常警告 バッテリ、ACアダプタ<br>またはパソコン本体に異常 |  |
|             | 消灯               | ACアダプタから電力が供給されていない              |  |
|             | 緑                | 電源ON                             |  |
| Power 🖻 LED | オレンジ点滅<br>(ゆっくり) | スタンバイ中                           |  |
|             | 消灯               | 電源OFF                            |  |

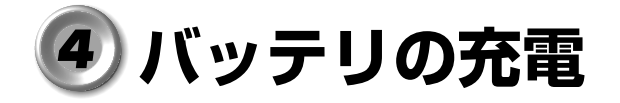

# 1) バッテリ駆動で使うために

パソコン本体には、バッテリパックが内蔵されています。

バッテリを充電して、バッテリ駆動(ACアダプタを接続しない状態)で 使うことができます。

バッテリ駆動で使う場合は、AC アダプタを接続してバッテリの充電を完 了(フル充電)させます。または、フル充電したバッテリパックを取り付 けます。

充電を完了(フル充電)しなくてもバッテリ駆動で使えますが、使用でき る時間は短くなります。

# 2 バッテリの充電

ここでは、充電方法とフル充電になるまでの充電時間について説明します。

### 🌑 充電方法

パソコン本体にACアダプタを接続し、電源コードをコンセントにつなぐ

DC IN → LED が緑色に点灯して Main Battery - LED、大容量バッテ リ - LED(大容量バッテリを取り付けている場合)がオレンジ色に点灯す ると、充電が開始されます。

パソコン本体にACアダプタを接続すると、電源のON/OFFに関わらず常時 充電されます。

#### 2 Main Battery □ LED が緑色になるまで通電する

バッテリが充電中は Main Battery LED がオレンジ色に点灯します。 DC IN ➡₂ LED が消灯している場合は、電源が供給されていません。AC ア ダプタ、電源コードの接続を確認してください。

🞯 Main Battery 💶 LED について 🖒 「本節 3 バッテリに関する表示」

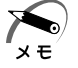

・標準バッテリパックと大容量バッテリの両方を接続しているときは、 標準バッテリパックから充電が開始されます。

| ● 充電時間                                                                                                    |                                                                                                    |           |       |  |  |
|----------------------------------------------------------------------------------------------------|----------------------------------------------------------------------------------------------------|-----------|-------|--|--|
|                                                                                                    | 充電時間の目安は次のとおりです。                                                                                                    |           |       |  |  |
|                                                                                                    | 取り付けているバッテリ                                                                                                    | 電源ON      | 電源OFF |  |  |
|                                                                                                    | 標準バッテリパック                                                                                                    | 約 2~ 4 時間 | 約2時間  |  |  |
|                                                                                                    | 標準バッテリパックと大容量バッテリ<br>の両方                                                                                               | 約 6~16 時間 | 約6時間  |  |  |
|                                                                                                    | (注)周囲の温度が低いときや周辺機器を取り付けているときなど、パン<br>コンの使用状況によってはこの時間よりも長くかかることがあります                                                   |           |       |  |  |
|                                                                                                    | 警告 ・バッテリパックの使用中、充電中、保管時に異臭・発熱・変色・変<br>形など異常が発生した場合は、電源を切り、電源コードをコンセン<br>トから抜き、お買い求めの販売店または、お近くの保守サービスに<br>点検を依頼してください。 |           |       |  |  |
| <ul> <li>         ・バッテリパックの充電温度範囲内(10~30°C)で充電してくだ<br/>さい。充電温度範囲内で充電しないと、液もれや発熱、性能や寿命<br/>が低下するおそれがあります。         ・バッテリパックを水や海水につけたり、ぬらしたりしないでください。<br/>発熱したり、サビなどのおそれがあります。         ・バッテリパックをお買い上げ後、初めて使用する場合にサビ、異<br/>臭、発熱などの異常と思われるときは使用しないでください。<br/>お買い求めの販売店または、お近くの保守サービスに点検を依頼し<br/>てください。         </li> </ul> |                                                                                                    |           |       |  |  |

# 3 バッテリに関する表示

## Main Battery LED で確認する

次のシステムインジケータの図で矢印の付いているものが、バッテリの状態を示すアイコンです。

なお、大容量バッテリは別売りです。

☞ 大容量バッテリについて 応「3章2大容量バッテリを使う」

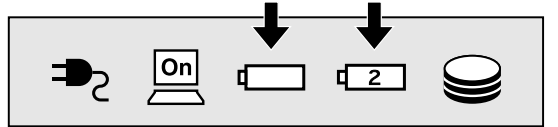

それぞれのインジケータの色は次の状態を示しています。

|                                            | LEDの状態 |    | パソコン本体の状態                                                          |
|--------------------------------------------|--------|----|--------------------------------------------------------------------|
| Main Battery 📼 LED                         | 緑      |    | 充電完了(ACアダプタ接続時)                                                    |
|                                            | オレンジ   | 点灯 | 充電中                                                                |
|                                            |        | 点滅 | 充電必要                                                               |
|                                            | 消灯     |    | バッテリパックが取り付けられ<br>ていない<br>ACアダプタが接続されていない<br>バッテリパックに異常            |
| 大容量バッテリ <sup>(2]</sup> LED<br>(大容量バッテリ接続時) | 緑      |    | 充電完了(ACアダプタ接続時)                                                    |
|                                            | オレンジ   | 点灯 | 充電中                                                                |
|                                            |        | 点滅 | 充電必要                                                               |
|                                            | 消灯     |    | 大容量バッテリが取り付けられ<br>ていない<br>ACアダプタが接続されていない<br>大容量バッテリに異常<br>充電していない |

☞ バッテリの詳細について ⇔ [3章 パソコンを持ち歩く]

# アキュポイントⅡとコントロールボタンの使いかた

本製品には、マウスと同じ働きをするアキュポイントII、2つのコント ロールボタンおよびスクロールボタンが装備されています。

アキュポイントII 指を使って、簡単に画面上のマウスポインタを 動かすことができます。

スクロールボタン 画面のスクロールなどができます。

コントロールボタン アキュポイントIIを使う場合の[実行] と[キャンセル] ボタンです。上ボタ ンと下ボタンがあります。
・上ボタン:マウスの左ボタンと同 じ働きをします。
・下ボタン:マウスの右ボタンと同 じ働きをします。

# 🕥 基本操作

キーボード中央の、アキュポイントIIに指を置きます。アキュポイントII を押さえながら上下左右に動かすと、マウスポインタが移動します。

| クリック            | アキュポイントIIでマウスポインタを合わせて、上ボ<br>タンまたは下ボタンを1回押します。                                                  |
|-----------------|-------------------------------------------------------------------------------------------------|
| ダブルクリック         | アキュポイントIIでマウスポインタを合わせて、上ボ<br>タンまたは下ボタンを、すばやく2回続けて押します。                                          |
| ドラッグアンド<br>ドロップ | 上ボタンまたは下ボタンを押したまま、アキュポイン<br>トⅡでマウスポインタを移動します(ドラッグ)。<br>ドラッグの操作の最後に、目的の場所でボタンから指<br>を離します(ドロップ)。 |
| スクロール           | 画面を上下に動かす動作のことをいいます。<br>スクロールボタンを押すと、画面がスクロールします。                                               |

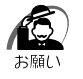

次の場合、アキュポイントIIを操作していなくても、画面上のマウスポインタが移動することがあります。

・電源を入れたとき

 一定の力で一定の方向にマウスポインタを移動し続け、指を離し たとき

この場合は、10秒以上待ってから、アキュポイントIIを使用してく ださい。

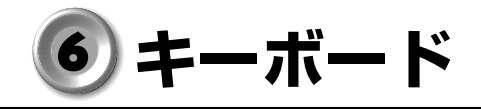

キーボードの使いかたはソフトウェアによって違ってきますが、ここでは 基本的な使いかたと、それぞれのキーの意味や呼びかたについて簡単に説 明します。

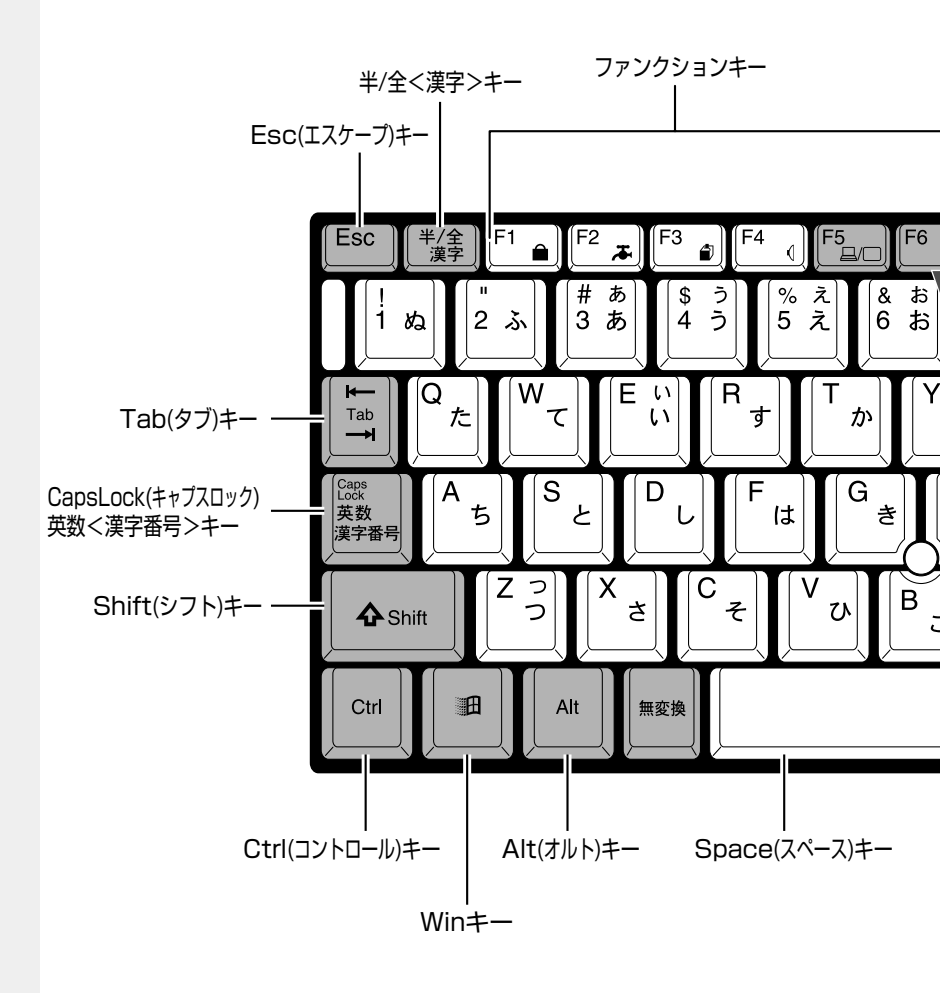
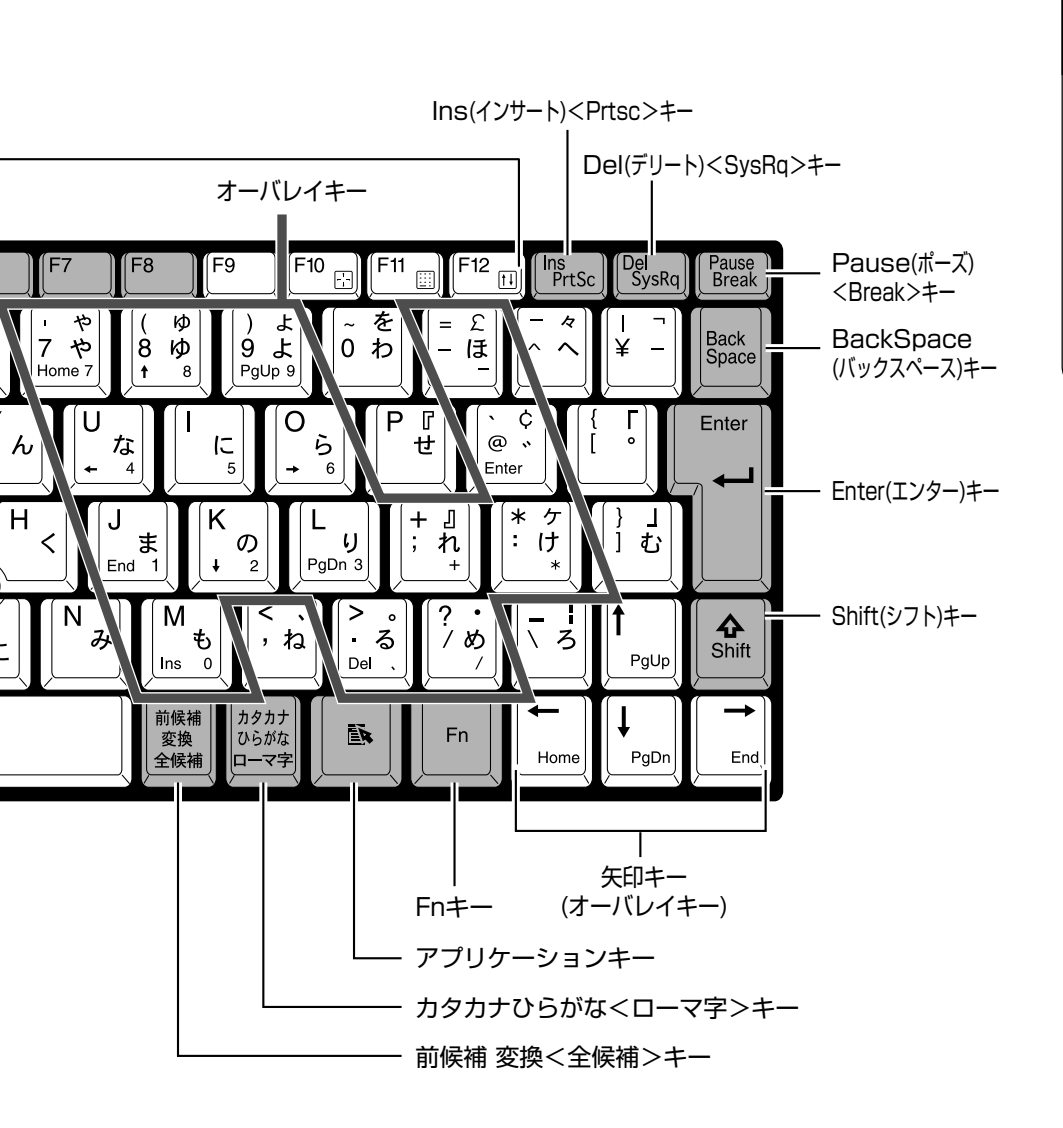

# 文字キー

文字や記号を入力するときに使うキーを「文字キー」と呼びます。 文字キーには2~6種類の文字・記号が印刷されていますが、どの文字・ 記号が入力されるかは制御キーとの組み合わせなどで異なります。 文字キーに印刷された文字・記号を入力する場合の操作について、次の文 字キーを例に説明します。

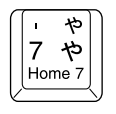

入力したい文字・記号 入力操作

内容

| 左上の文字・記号 | [Shift]キーを押し<br>ながら押す            | 記号やアルファベットの大文字(この場合は「'」)が入力できます。<br>『③「本節-主なキーの呼びかたと役割」                                      |
|----------|----------------------------------|----------------------------------------------------------------------------------------------|
| 右上の文字・記号 | カナロック状態で<br>Shift]キーを押し<br>ながら押す | 記号やカタカナの促音、拗音(この<br>場合は「ャ」)が入力できます。<br><sup>ISS</sup> 「本節 - 入力に関する制御キー」                      |
| 左中の文字・記号 | そのまま押す                           | 数字やアルファベットの小文字(こ<br>の場合は「7」)が入力できます。                                                         |
| 右中の文字・記号 | カナロック状態で<br>押す                   | カタカナや記号(この場合は「ヤ」)<br>が入力できます。<br>☞「本節 - 入力に関する制御キー」                                          |
| 左下の文字・記号 | アロー状態のとき<br>に押す                  | カーソル制御キー(この場合は <u>Home</u><br>キー)として使えます。<br><sup>■</sup> ☞「本節 - <u>Fn</u> キーを使った特殊機<br>能キー」 |
| 右下の文字・記号 | 数字ロック状態の<br>ときに押す                | テンキー(この場合は「7」)として<br>使えます。<br>☞「本節-Fnキーを使った特殊機<br>能キー」                                       |

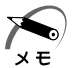

・<sup>~</sup> (チルダ)を入力する場合は、Shift キー +  $\begin{bmatrix} x \\ x \end{bmatrix}$ キーを入力してく ださい。Shift キー +  $\begin{bmatrix} x \\ x \end{bmatrix}$ キーを押しても入力できません。

- 、 (バックスラッシュ)を入力すると、「¥」が表示されますが、
   同じ機能を持ちます。
- ・キーボードに印刷されている「£」「¢」「々」などの文字は直接入 力できません。お使いの『日本語入力システムに付属の説明書』を ご覧ください。

**1** 章

電源を入れる前に

# ● 主なキーの呼びかたと役割

|                  | 内容                     |
|------------------|------------------------|
| Esc (エスケープ)      | 操作を取り消すときに使います。        |
| Shift」(シフト)      | アルファベットの英大文字、英小文字の選    |
|                  | 択などをします。               |
| Alt (オルト)        | 他のキーと組み合わせて、特定の操作を実    |
| Ctrl (コントロール)    | 行するときなどに使います。          |
| (ウィン)            | Windows のスタートメニューを表示する |
|                  | ときに使います。また、他のキーと組み合    |
|                  | わせて、ショートカットとして使うことも    |
|                  | できます。                  |
| Space (スペース)     | 空白文字を入力するときに使います。      |
| (アプリケーション)       | マウスの右ボタンおよびコントロールボタ    |
|                  | ンの下ボタンをクリックすることと同様の    |
|                  | 動作を行いたいときに使います。        |
| [Fn] (エフエヌ)      | オーバレイキーを使用するときに使用します。  |
| Ins (インサート)      | 文字の入力モードを挿入/上書きに切り替    |
|                  | えるときに使います。             |
| Del (デリート)       | 文字を削除するときなどに使います。      |
| ← → ↑ ↓ (矢印)     | カーソル移動などに使います。         |
| Enter (エンター)     | 作業を実行するときなどに使います。      |
| F1~F12 (ファンクション) | 特定の操作を実行するときなどに使います。   |

上の表の各内容は、お使いの日本語入力システムやアプリケーションにより変わることがあります。

## ● 入力に関する制御キー

| キー入力で、よく使う制御キーは         | 「次のものがあります。           |
|-------------------------|-----------------------|
|                         | 内容                    |
| Me                      | カナロック状態になります。この状態で    |
| Ctrl]+CapsLock 英数       | 文字キーを押すと、キートップ右中に印刷   |
| 2000                    | されたひらがなを、カタカナで入力できます。 |
| Ctrl + Shift + カタカナひらがな |                       |
| Shift]+CapsLock 英数      | 大文字ロック状態になります。この状態で   |
|                         | 文字キーを押すと、キートップ左上に印刷   |
|                         | された英字などの文字を、大文字で入力で   |
|                         | きます。                  |

カナロックや大文字ロック状態を解除するには、もう一度同じキー操作を します。

ロック状態の優先度は、カナロック状態>大文字ロック状態です。

# ● Fn キーを使った特殊機能キー

| Fn + F1           | キーボードをロックし、画面を消します。       |
|-------------------|---------------------------|
| 《インスタントセキュリティ     | ロックを解除するには、次のように操作します。    |
| 機能》               | パスワードを設定している場合:           |
|                   | パスワードを入力し、Enterキーを押す      |
|                   | パスワードを設定していない場合:          |
|                   | Enter キーまたは F1 キーを押す      |
|                   | パスワードは、「東芝 HW セットアップ」で設   |
|                   | 定します。                     |
|                   | ☞「5章 2 東芝 HW セットアップ」      |
| Fn + F2           | Fn] キーを押したまま、F2] キーを押すたびに |
| 《省電力モードの設定》       | 「東芝省電力ユーティリティ」の省電力モードを    |
|                   | 切り替えます。                   |
| Fn + F3           | Fn] キーを押したまま、F3] キーを押すたびに |
| 《電源 ON / OFF 時に使用 | 電源オフ、スタンバイ、休止状態の3種類に電     |
| する機能の選択》          | 源を切る状態が切り替わります。           |
|                   | 電源ボタンを押すと選択した状態で電源が切れます。  |

| Fn + F4              | Fn] キーを押したまま、[F4] キーを押すたびに       |
|----------------------|----------------------------------|
| 《アラーム音量の調節》          | アラーム音量が変わります。                    |
|                      | [*オフ→小→中→大]                      |
| Fn + F5              | Fn] キーを押したまま、F5] キーを押すたびに        |
| 《表示装置の切り替え》          | 現在の順序から、次の順で表示が切り替わります。          |
|                      | ▶内部→同時→外部□                       |
|                      | 画面のプロパティでも切り替えることができます。          |
|                      | 表示装置の設定は「東芝 HW セットアップ」の          |
|                      | [Display]タブで行います。                |
|                      | ☞「4章7 CRT ディスプレイを接続する」           |
| [Fn]+F10] (アロー状態)    | キートップ左下に灰色で印刷された、カーソ             |
| 《オーバレイ機能》            | ル制御キーとして使用できます。                  |
|                      | アロー状態を解除するには、もう 1 度 Fn +         |
|                      | <u>F10</u> キーを押します。              |
| [Fn]+[F11] (数字ロック状態) | キートップ右下に灰色で印刷された、数字              |
| 《オーバレイ機能》            | などの文字を入力できます。                    |
|                      | 数字ロック状態を解除するには、もう1度 Fn           |
|                      | + <u>F11</u> キーを押します。            |
| Fn+F12               | 一部のアプリケーションで [↑] ↓ ← [→]         |
| (スクロールロック状態)         | キーを画面スクロールとして使用できます。             |
|                      | スクロールロック状態を解除するには、もう             |
|                      | 1 度 [Fn]+ [F12] キーを押します。         |
| Fn+ ← → ↑ ↓          | キートップ右下に灰色で印刷された、                |
|                      | [Home]、[End]、[PgUp]、[PgDn]キーとして使 |
|                      | 用できます。                           |

# ● Ⅲ キーを使ったショートカットキー

キーと他のキーとの組み合わせにより、次のようにショートカットとして使用できます。

| +-        | 操作                     |
|-----------|------------------------|
| HR + R    | [ファイル名を指定して実行] 画面を表示する |
|           | すべてをアイコン化する            |
| Shift + M | すべてのアイコン化を元に戻す         |
| + F1      | Windowsのヘルプを起動する       |
| E +E      | [マイコンピュータ] 画面を表示する     |
| +F        | ファイルまたはフォルダを検索する       |
| Ctrl+F    | 他のコンピュータを検索する          |
| Tab]      | タスクバーのボタンを順番に切り替える     |
| + Break   | [システムのプロパティ] 画面を表示する   |

#### ● 特殊機能キー

複数キーの組み合わせで、特殊機能を実行することができます。

| 特殊機能     | +                  | 内                                               | 容                                                                   |
|----------|--------------------|-------------------------------------------------|---------------------------------------------------------------------|
| システムの再起動 | [Ctrl]+[Alt]+[Del] | Me<br>プログ<br>れます<br>ステム<br>2000<br>Windo<br>示され | ラムの強制終了画面が表示さ<br>。再度同じキーを押すと、シ<br>を再起動します。<br>wwsのセキュリティ画面が表<br>ます。 |
| 画面印字     | Fn]+Ins            | 現在表<br>プボー                                      | 示中の全体画面をクリッ<br>・ドにコピーします。                                           |
|          | Alt]+[Fn]+[Del]    | 現在実<br>をクリ                                      | 行中のアクティブな画面<br>ップボードにコピーします。                                        |

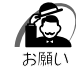

・Windows Me の場合、システムが操作不能になったとき以外はCtrl +Alt+Delキーは使用しないでください。データが消失するおそ れがあります。

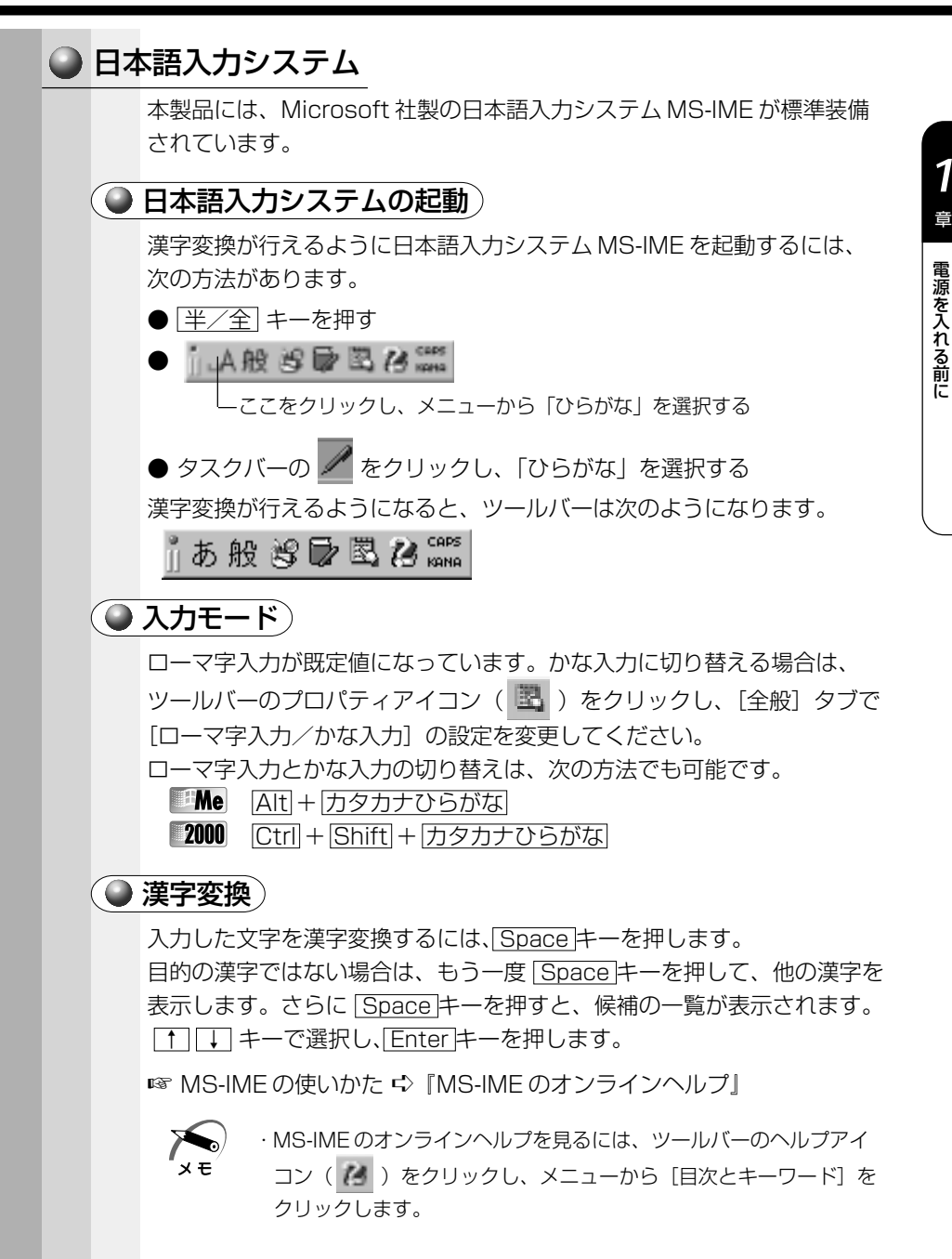

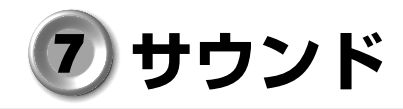

本製品はサウンド機能を内蔵し、スピーカを用意しています。

# 1) スピーカの音量を調整する

標準で音声、サウンド関係のアプリケーションがインストールされています。 サウンド機能は Microsoft Windows Sound System、および Sound Blaster Pro に適合しています。 サウンドに関する設定についてはあわせて『Windows のヘルプ』をご覧 ください。

#### 🌑 ボリュームダイヤルで調整する

本体前面のボリュームダイヤルで調整します。 音量を大きくしたいときには右に、小さくしたいときは左に回します。 ☞ ボリュームダイヤル ⇔「1章 1 各部の名称」

#### ● [音量] アイコンから調整する

タスクバーの [音量] アイコン (4) からスピーカの音量を調整することもできます。

**1** タスクバー上の [音量] アイコン ( ④ ) をクリックする 次の画面が表示されます。

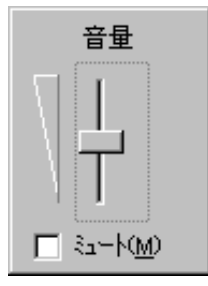

#### 2 つまみを上下にドラッグして調整する

つまみを上にするとスピーカの音量が上がります。

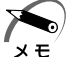

- ・[ミュート] をチェックすると消音となります。
  - ・使用するアプリケーションによっては、外部マイクとスピーカでハ ウリングを起こし、高く大きな音が発生することがあります。この 場合は、次のようにしてください。
    - ・本製品のボリュームダイヤルで音量を調整する
    - ・使用しているアプリケーションの設定を変える
    - ・外部マイクをスピーカから離す

#### ● ボリュームコントロールで調整する

1 タスクバー上の [音量] アイコン ( 🚺 ) をダブルクリック する

または

[スタート] - [プログラム] - [アクセサリ] - [エンターテ イメント] - [ボリュームコントロール] をクリックする ボリュームコントロールが起動します。

それぞれのつまみを上下にドラッグして調整する
 つまみを上にするとスピーカの音量が上がります。[ミュート]をチェックすると消音となります。

 詳しくは、ボリュームコントロールのヘルプをご覧ください。

# ② システムスピーカについて

パソコンのハードウェアの状態を知らせるシステムスピーカがあります。 システムスピーカを鳴らす/鳴らさないを設定できます。ご購入時は鳴ら す設定になっています。また、音量の調整もできます。

## 🎱 設定方法

- [スタート] [設定] [コントロールパネル] をクリック する
- 2 [東芝 HW セットアップ] をダブルクリックする
   Me

[コントロールパネル] 画面に [東芝 HW セットアップ] アイコンが表示され ていない場合は、画面左の [すべてのコントロールパネルのオプションを表示 する。] をクリックしてください。

#### 3 [Hardware Alarm] タブで設定する

鳴らす場合は [System Beep] をチェックします。 音量は [Alarm Volume] のスライダーバーで調整します。

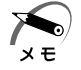

・システムスピーカの音量の調整は、Fn+F4キーを使用して変更することもできます。

☞「本章 6-Fn キーを使った特殊機能キー」

2

# 電源を入れて切るまで

電源を入れて、パソコンがシステムを組み込むまでを、 「パソコンの起動」といいます。 本章では、パソコンの起動と電源を切って終了する方法について説明します。

| 1 | 電源を入れる        | 48 |
|---|---------------|----|
| 2 | 初めて電源を入れるとき   | 51 |
| 3 | 電源を切る         | 67 |
| 4 | オンラインマニュアルの起動 | 77 |

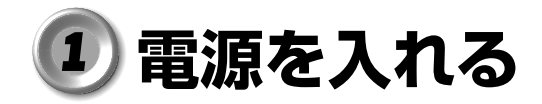

- 1 周辺機器を接続している場合は、周辺機器の電源を入れる フロッピーディスクドライブを接続している場合は、フロッピーディスクが 入っていないことを確認してください。
- ディスプレイを開く パソコンの設定によっては、ディスプレイを開くと自動的に電源を入れること ができます。その場合は手順3の操作は不要です。
- 3 電源スイッチロックを解除()→) し①、電源スイッチを押す② 電源が入ると、Power 回 LED が緑色に 点灯します。

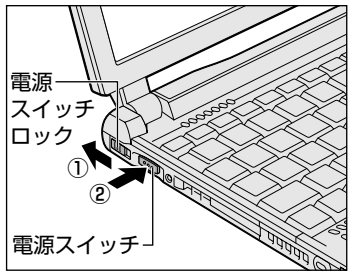

初めて電源を入れた場合は、[Windows セットアップの確認]の画面が 表示されます。表示されるメッセージに従って、ご使用のシステムのセッ トアップを行なってください。

☞ セットアップの方法について ⇔「本章 2 初めて電源を入れるとき」

スタンバイまたは休止状態が設定されている場合は、電源を切る前の状態 が再現されます。

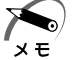

スタンバイ機能/休止状態とは、次に電源を入れたとき、終了した
 時点から作業が行える機能です。

スタンバイ機能は電源を切る前の状態をメモリに保持し、休止状態 はハードディスクに保持します。

・スタンバイ機能を実行して電源を切ると、Power 🤐 LED がゆっく りとオレンジ色に点滅します。

これらの機能を実行しない場合には、Windowsの起動画面が表示されます。

4 電源スイッチロックを有効( △) にする 誤操作を防ぐために、電源スイッチをロックしておいてください。

# ● パスワードが設定されている場合

パスワードを設定している場合は、電源を入れると次のメッセージが表示 されます。

Password =

設定したパスワードを入力し、Enterキーを押してください。

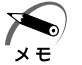

- スタンバイ機能、または休止状態を実行している場合は、電源を入れた直後に表示されます。
  - ・パスワードの入力ミスを3回繰り返した場合は自動的に電源が切れ ます。スタンバイ機能または休止状態を実行している場合は、設定 した状態に戻ります。

#### 🌑 次のメッセージが表示される場合

次のようなメッセージが表示されることがあります。主なメッセージとその対処方法を示します。

(1) Bad  $\times \times \times \times \times \times \times \times$ 

この場合は、「FT」キーを押してセットアップ画面を表示させます。 「FT」+[・]キーを押して標準に設定してください。その後、「FTT」+[・] キーを押して終了し、「Y」キーを押して再起動してください。標準設 定の状態になります。

(2) WARNING:  $\times \times \times \times \times$ 

この場合は、Enterキーを何回か押してください。

#### (3) WARNING:RESUME FAILURE PRESS ANY KEY TO CONTINUE

スタンバイ機能によるシステム起動ができない、というメッセージです。電源を切る前の状態は再現できません。 この場合は、どれかキーを押してください。

☞ スタンバイ機能 🗘 「本章 3 電源を切る」

# (4) Previous resume from hibernate failedWould you like to try again [Enter=Y, Esc=N]?

休止状態からの復元ができないというメッセージです。電源を切る前の状態は再現できません。 この場合は、Esc キーを押してください。 ☞ 休止状態 ⇔ 「本章 3 電源を切る」

# 2 初めて電源を入れるとき

パソコン本体の電源を初めて入れるときは、Windows を使えるようにするために、「Windows セットアップ」という操作が必要です。1度Windowsのセットアップをすれば、以降は電源を入れるとすぐにWindows を使用することができます。

本製品には、Windows Me モデルと Windows 2000 モデルがあります。 セットアップの方法については、お買い上げになったモデルの手順をご覧 ください。

また、カスタム・リカバリ CD /リカバリ CD でシステムの復元を行なった 場合にも、「Windows セットアップ」の作業が必要です。 ☞「6章 再セットアップ」

る願い

・「Windows セットアップ」は AC アダプタと電源コードを接続し、 コンセントにつないで行なってください。

☞ 電源の接続方法について 応 [1章 3-1 電源に接続する]

・「Windows セットアップ」を行わないと、あらかじめインストールされている Windows やアプリケーションを使用することはできません。

・「Windows セットアップ」の動作中は、電源を切らないでください。

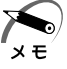

 「Windows セットアップ」を行う前に、30 分以上キーを押さない (アキュポイントIIの操作も含む)場合、画面に表示される内容が見 えなくなりますが、故障ではありません。
 画面に表示するには、[Shift]キーを押すか、アキュポイントII やマウ スを動かしてください。

# 1 Windows Meのセットアップ

Product Key がパソコン本体に貼られているラベルに印刷されています。このラベルは絶対になくさないでください。再発行はできません。紛失した場合、Microsoft 社からの保守が受けられなくなります。

初めて電源を入れると、[Windows セットアップの確認] 画面が表示されます。

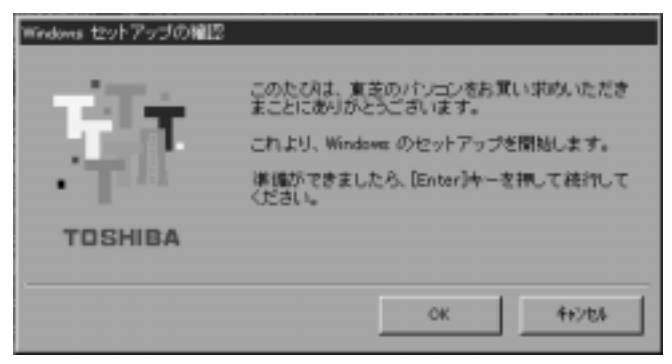

#### 1 Enter キーを押す

Windowsのセットアップが開始されます。 パソコンが再起動し、[Windowsパスワードの入力]画面が表示されます。

#### 2 ユーザー名を入力する

Shift + Tab キーを押すと、カーソルがユーザー名に移動します。 Del キーを押して「既定」を削除します。

ユーザー名はひらがな、漢字、半角英数文字が使用できます。

ひらがなや漢字を入力するには、日本語入力システムを起動します。<br/>
[半/全]<br/>
キーを押してください。

| 34 | Wedges ###2/#12-#-%12376/0220% /0/0-#  | C 00   |
|----|----------------------------------------|--------|
| 1  | パンワードも入力したと味らは、水豆からこのから一つ口香干<br>されまえん。 | RW3/DA |
|    | 2-9-8/0 102                            |        |
|    | (0.0-F0)                               |        |

●ひらがなや漢字の入力のしかた

標準状態での入力方法は、ローマ字入力です。

- 例:"なかた"または"中田"と入力する場合
  - ① N A K A T A とキーを押す "なかた"と表示されます。入力ミスをした場合は、

なかた こ衣小されます。人力に人をした場合は、

BackSpace キーを押して入力ミスした文字を削除します。

ひらがなのままでよい場合は、Enter キーを押す

"なかた"で確定されます。

漢字変換する場合は Space キーを押し、目的の漢字が表示されたら、Enter キーを押す

Space キーを押すたびに、漢字の候補が表示されます。

Enter キーを押すと、選択した漢字で確定します。

#### 3 パスワードを入力する

ユーザー名の入力が終わった後、[Tab] キーを押します。 パスワードには次の文字(半角英数文字)が使用できます。4~8文字を目 安に設定してください。ひらがなや漢字は入力できません。

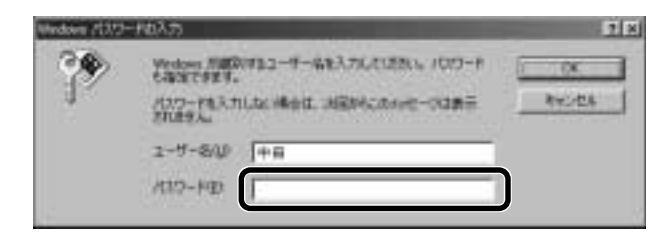

|              | アルファベット(半角)                                                                                                    | A B C D E F G H I J K L M N<br>O P Q R S T U V W X Y Z                                                           |
|--------------|----------------------------------------------------------------------------------------------------|----------------------------------------------------------------------------------------------------|
| 使用できる文字      | 数字(半角)                                                                                                    | 0123456789                                                                                                    |
|              | 記号 (単独のキーで入<br>力できる文字の一部)                                                                                                    | _ ^ @ [] ; : , . / (スペース)                                                                                        |
| 使用できない<br>文字 | <ul> <li>・ 全角文字(2バイトダン)</li> <li>・ 日本語入力システムの【例】漢字、カタカラムが供給するひ、</li> <li>・ 単独のキーで入力できまーなどを使用する)<br/>【例】   (バーチカ川)</li> <li>(チルダ)な</li> <li>・ ¥(エン)</li> <li>(エン)</li> <li>(エン)</li> <li>(エン)</li> <li>(エン)</li> <li>(エン)</li> <li>(エン)</li> </ul> | (字)<br>の起動が必要な文字<br>ナ、ひらがな、日本語入力システ<br>文字 など<br>きない(入力するときに[Shift]<br>文字<br>レライン)、&(アンド)、<br>くど<br>を押すと¥が入力されます。 |

入力したパスワードは「\*\*\*\*」で表示されます。パスワードは間違いのないように入力してください。入力ミスをした場合は、BackSpace」キーを押して入力ミスした文字を削除します。パスワードの入力が終わったら、[OK] ボタンをクリックします。

[Windows パスワードの設定] 画面が表示されます。

#### **4** 登録したパスワードをもう一度入力し、[OK] ボタンをク リックする

| Windows パスワードの設定               |                     | ? X   |
|--------------------------------|---------------------|-------|
| パスワードをもう一度入力してください<br>ログオンします。 | 、このパスワードで Windows へ | OK    |
|                                |                     | キャンセル |
| 新してい(スワード(M):                  | ******              |       |
| 新しいなりードの確認入力心と                 |                     |       |

入力したパスワードが間違っている場合は、メッセージが表示されますので、 [OK] ボタンをクリックしてメッセージを消した後、パスワードをもう一度 入力し直してください。

●登録したパスワードを正しく入力できない場合

- Del キーで [新しいパスワードの確認入力] のパスワードを すべて削除する
- Shift キーと Tab キーを同時に押す カーソルが新しいパスワードの入力に戻ります。
- ③ [Del] キーを押して、いったんパスワードをすべて削除する
- ④新しいパスワードを入力する
- ⑤ Tab キーを押す
- ⑥ [新しいパスワードの確認入力] に同じパスワードを入力する
- ⑦ [OK] ボタンをクリックする

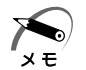

・ [システム設定の変更] 画面で「新しいハードウェアの設定を完了するには、コンピュータを再起動してください。今すぐ再起動しますか?」のメッセージが表示されます。
 メッセージが表示されたらすぐに[はい] ボタンをクリックして、
 再起動してください。
 このメッセージが表示された状態でしばらく操作を行わないと、再起動できなくなる場合があります。操作できなくなった場合は、
 [Ctrl]+[Alt]+[Del] キーを押して再起動し、Windowsのセットアップを続けてください。

[Microsoft Windows へようこそ] 画面が表示されます。 マーリンの自己紹介が始まります。マーリンは、操作が途中でわからなくなっ たときに助けてくれるキャラクタです。 操作が途中でわからなくなったときは、マーリンをクリックするか、F1キー を押してください。メニューが表示されます。

ご覧になりたい項目をクリックすると説明が始まります。

# 5 [次へ] ボタンをクリックする

Windowsのセットアップが開始されます。

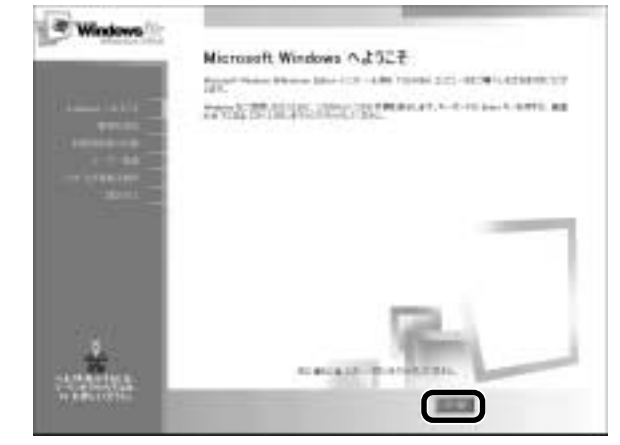

[日本語の入力を練習しましょう] 画面が表示されます。

## 6 [省略] ボタンをクリックする

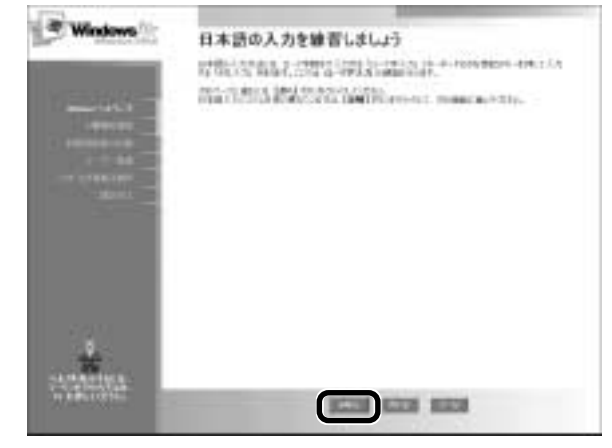

日本語入力の練習を行う場合は [次へ] ボタンをクリックして次の画面に進ん でください。

[省略] ボタンをクリックした場合は、[タイムゾーンを選択する] 画面が表示 されます。 7 [タイムゾーン] で [(GMT+09:00) 東京、大阪、札幌] が選 択されていることを確認して、[次へ] ボタンをクリックする

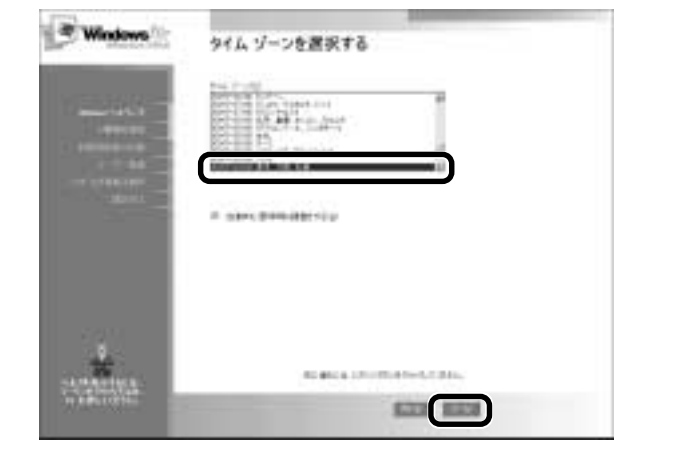

[(GMT+9:00) 東京、大阪、札幌] が選択されていない場合は、▼ボタンを クリックし、一覧から選択してください。 [使用許諾契約書に同意] 画面が表示されます。

8 画面の [同意します] をチェック (左側の○印をクリック) して、[次へ] ボタンをクリックする

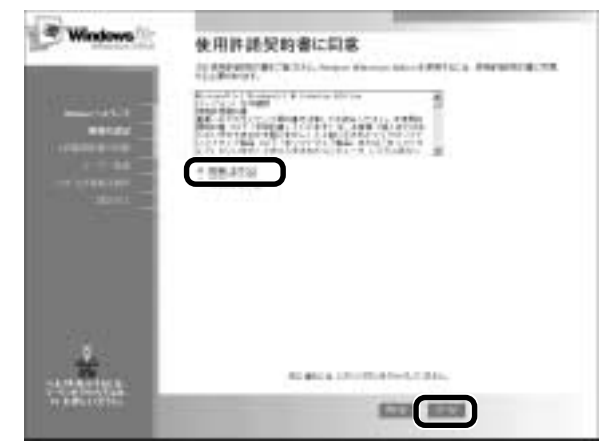

契約内容を、必ずお読みください。表示されていない部分を見るには、▲▼ボタンをクリックするか、[PgUp]キー、[PgDn]キーを使って画面を動かしてください。なお、契約に同意しなければ、セットアップを続行することはできません。 [登録先:Microsoft] 画面が表示されます。

### 9 画面の [いいえ、今は登録しません] をチェック (左側の○ 印をクリック) して、[次へ] ボタンをクリックする

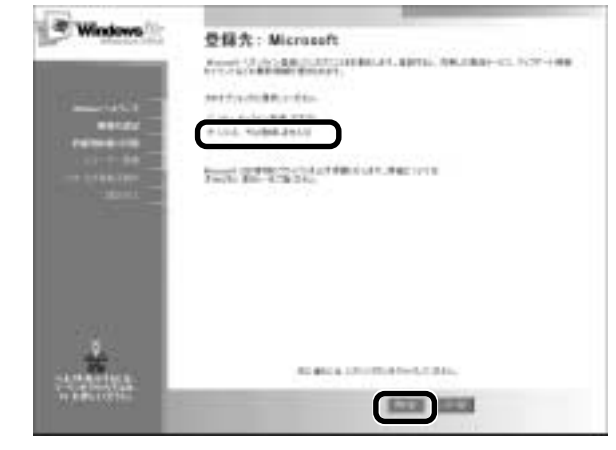

オンライン登録には、インターネット(モデム)への接続が必要です。ここで はインターネットへの接続は行いません。インターネットへの接続とオンライ ン登録は、セットアップ後に行えます。

[AOLに入会して今すぐインターネットをはじめよう。] 画面が表示されます。

### 10 [次へ] ボタンをクリックする

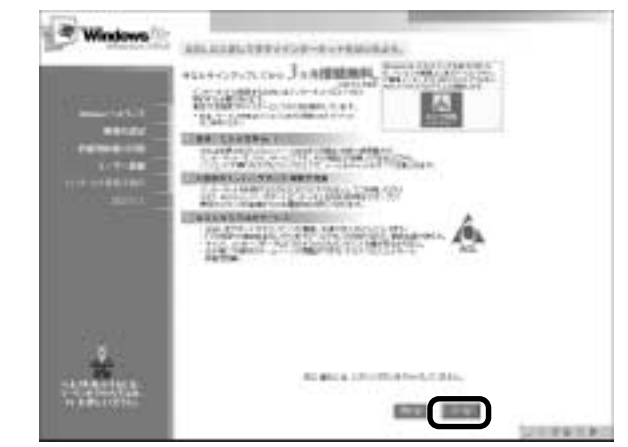

[設定が完了しました] 画面が表示されます。

# 11 [完了] ボタンをクリックする

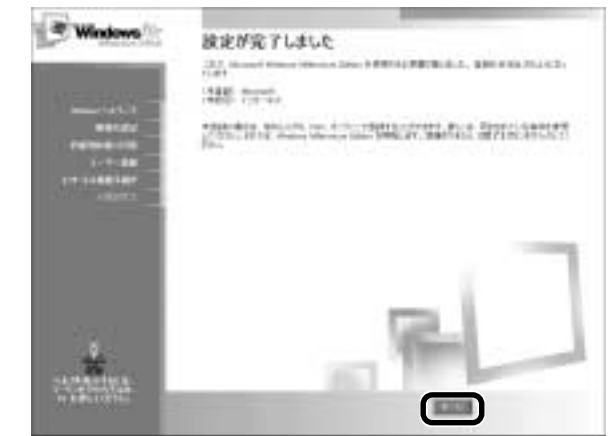

Windows のセットアップが終了します。

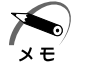

・東芝と Microsoft 社へのユーザ登録を行なってください。 ☞ ユーザ登録 ⇔「本節 3 ユーザ登録をする」

### 🜑 Windows の使いかた)

Windows の使いかたについては、同梱されている『Windows Me ク イックスタートガイド』をご覧ください。

# 2 Windows 2000 のセットアップ

お願い

・プロダクトキーがパソコン本体に貼られているラベルに印刷されて います。このラベルは、絶対になくさないでください。再発行はで きません。紛失した場合、Microsoft 社からの保守が受けられなく なります。

初めて電源を入れると、セットアップイメージが正しいかを確認するため に、「CHKDSK」が実行されます。

ファイルシステムの異常が検出されたわけではありませんので、問題なく ご使用いただけます。

[Windows 2000 セットアップ] 画面の後、[Windows 2000 セット アップウィザードの開始] 画面が表示されます。

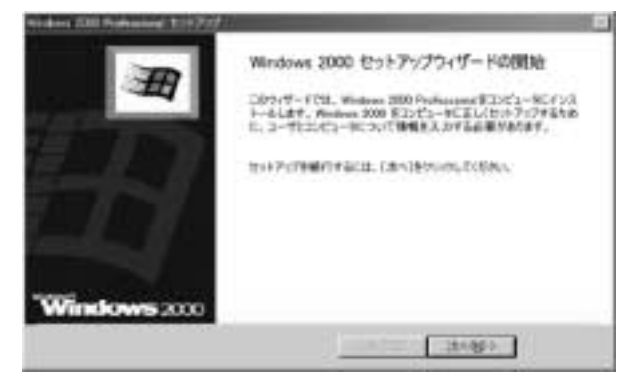

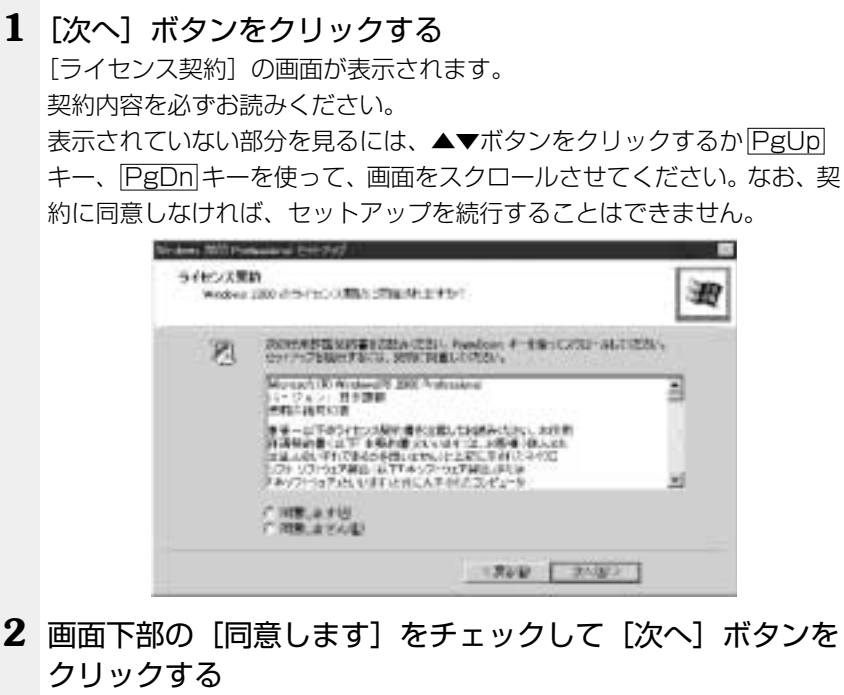

[ソフトウェアの個人用設定] の画面が表示されます。

| 33 <b>93,70</b><br>63,56 | NEA (1911) 222<br>5 2 - 17 - 18 (19 5 19 - | ( Walked 200 |           | ×    |
|--------------------------|--------------------------------------------|--------------|-----------|------|
| AR.                      | ARENDERID                                  | MBRART, TUCK | 2/4       |      |
|                          | 6410                                       | 1            |           |      |
|                          | HRAU                                       | 1            |           |      |
|                          |                                            |              |           |      |
|                          |                                            |              |           |      |
|                          |                                            |              |           |      |
|                          |                                            |              |           |      |
|                          |                                            |              |           |      |
|                          |                                            |              |           | samp |
|                          |                                            |              | (#50) 344 | 00-2 |

#### 3 名前と組織名を入力する

名前は必ず入力してください。会社名は省略できます。組織名を入力するに は、名前の入力後Tablキーを押します。

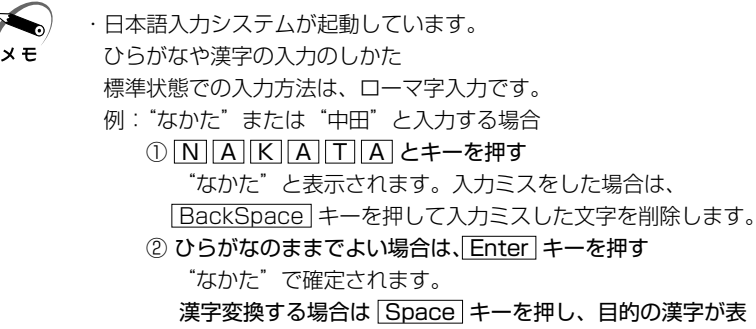

示されたら、Enterキーを押す

Space キーを押すたびに、漢字の候補が表示されます。

Enter キーを押すと、選択した漢字で確定します。

#### 4 「次へ」 ボタンをクリックする

[コンピュータ名と Administrator のパスワード] 画面が表示されます。

| 100 | THE REAL PROPERTY AND ADDRESS OF ADDRESS     | Rabling . |  |
|-----|----------------------------------------------|-----------|--|
| 3   | wetworklows.awww.cooks.                      |           |  |
|     | 1-0-960                                      |           |  |
| 194 | ADDITION DEPENDENCE - PORTAGE ALLEY, INC MIL | N 755286# |  |
| 023 | ADMILTON OF D.DFA3.M.T.EEL.                  |           |  |
|     | Amesomete (2000-Prg)                         | _         |  |
|     | 2012-MINAREA.2012                            | _         |  |

5 コンピュータ名と Administrator のパスワードを入力する

コンピュータ名は自動で作成されます。変更する場合は、半角英数字で15文 字以内の名前を入力してください。

Administrator と呼ばれるユーザ名を作成します。コンピュータにフルアク セスする場合に使用します。

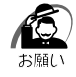

 ・パスワードは大文字と小文字が区別されますので注意してください。 例えば、「PASSWORD」と「password」は別のパスワードとし て識別されます。

## 6 [次へ] ボタンをクリックする

[日付と時刻の設定] 画面が表示されます。

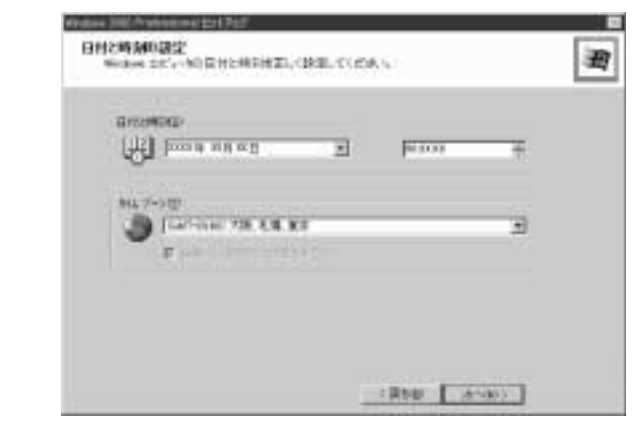

#### 7 日付と時刻の設定をする

日付と時刻を確認します。 タイムゾーンで「(GMT+09:00) 大阪、札幌、東京」が選択されていること を確認します。

▼ボタンをクリックして適切な時刻/タイムゾーンを設定してください。

#### 8 [次へ] ボタンをクリックする

設定の保存後、[Windows 2000 セットアップウィザードの完了] 画面が表 示されます。

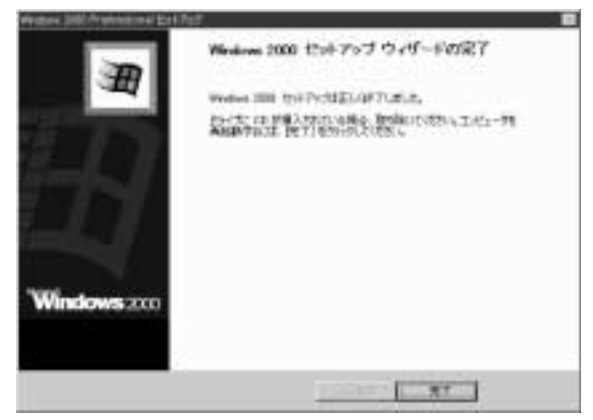

#### 9 [完了] ボタンをクリックする

Windows 2000 のセットアップを完了しました。 パソコンが再起動し、[Windows ヘログオン] 画面が表示されます。

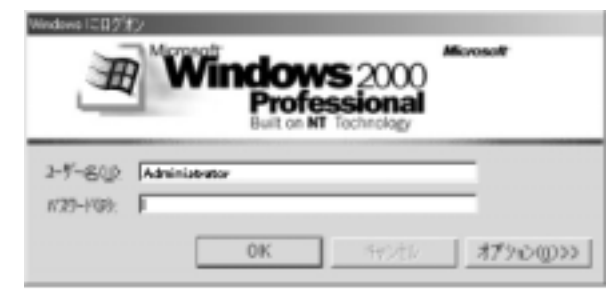

#### **10** Administratorのパスワードを入力し、[OK] ボタンをク リックする

Administrator でログオンした後、[Windows 2000 の紹介] 画面が表示されます。

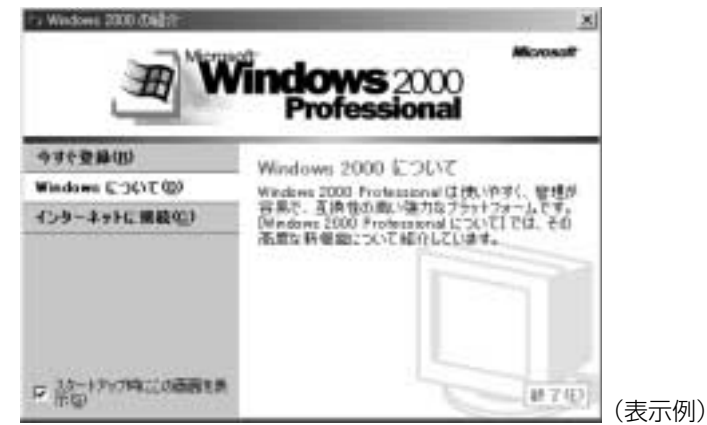

x e

 ・[Windows 2000 の紹介]の下部にあるチェックボックス(スタートアップ時にこの画面を表示)をクリックしてチェックをはずすと、次にWindows が起動したときはこの画面は表示されません。
 ダイアログボックスを再表示する方法
 [スタート] - [プログラム] - [アクセサリ] - [システムツール] - [はじめに]をクリックする
 ・次のようなパーティションがハードディスクに作成されています。 Cドライブ:NTFSシステム

- Administrator 以外のユーザでログオンするには、「ユーザとパス ワード」を使用してユーザを作成してください。「ユーザとパスワー ド」については『Windows のヘルプ』をご覧ください。
- ・東芝と Microsoft 社へのユーザ登録を行なってください。
- ☞ ユーザ登録 5 「本節3ユーザ登録をする」

#### 🌑 Windows の使いかた

Windows の使いかたについては、[スタート] - [ヘルプ] をクリックして、『Windows のヘルプ』をご覧ください。

# 3 ユーザ登録をする

東芝へのユーザ登録および Microsoft 社へのユーザ登録は必ず行なって ください。登録はそれぞれ行う必要があります。登録を行わないと、今後 のサポートを受けられない場合があります。

インターネットで登録する場合は、パソコンの内蔵モデムをモジュラー ケーブルで電話回線に接続し、インターネットに接続する必要があります。 ☞「5章2インターネットに接続する」

● 東芝へのユーザ登録 )

同梱されている登録はがき、またはインターネットで登録できます。

「東芝 PC お客様登録」を使用する(Windows Me)

Windows Me モデルの場合、インターネットでユーザ登録をするための 「東芝 PC お客様登録」を使用できます。

[スタート] - [プログラム] - [東芝 PC お客様登録] - [東芝 PC お客様 登録] をクリックし、表示される画面に従って設定を行なってください。

お使いの状況に従って次の3つから選択してください。

- [インターネットプロバイダと未契約の方]:インターネットプロバイ ダ「infoPepper」に入会することになります。接続した時間などに応 じて、料金がかかりますので、あらかじめご了承ください。
- [インターネットプロバイダと契約済みの方、もしくは LAN 経由でイ ンターネット接続されている方]:インターネットに接続してユーザ登 録できます。
- [インターネット経由での登録を希望しない方]:はがきでユーザ登録 するメッセージが表示されます。

#### 東芝ホームページから登録する

あらかじめプロバイダと契約し、インターネットに接続するための設定を 行なっている必要があります。次のアドレスを入力し、表示された画面か ら登録を行なってください。

http://www5.toshiba.co.jp/tpmc/nkhh.htm

#### Microsoft 社へのユーザ登録)

同梱されている登録はがき、またはインターネットで登録できます。 インターネットをご利用になるには、あらかじめプロバイダとの契約が必 要です。

#### インターネットで登録する

インターネットに接続するための設定を行なったあと、次の手順で登録し ます。

#### ● Windows Me の場合

- [スタート] [ヘルプ] をクリックする
   [ヘルプとサポート] 画面が表示されます。
- [Windows Millennium Edition を使う] をクリックする
- ③ [アプリケーションの登録] をクリックする
- ④ [Windows オンラインに登録する] をクリックする
- ⑤ 右画面の [ここをクリック] をクリックする

ウィザードが起動します。

⑥ 表示される画面に従って登録を行う

#### ● Windows 2000 の場合

- [スタート] [プログラム] [アクセサリ] [システムツール] [はじめに] をクリックする
   [Windows 2000の紹介] 画面が表示されます。
- ② [今すぐ登録] をクリックする

ウィザードが起動します。

③ 表示される画面に従って登録を行う

パソコン本体を使い終わって電源を切るには、次の方法があります。 電源を切るときに、次の機能が実行できます。

- ・電源オフ(シャットダウン)
- ・スタンバイ機能
- ·休止状態

#### 🌑 電源オフ(シャットダウン))

Windows を終了して、パソコン本体の電源を切ります。

#### 🔵 スタンバイ機能)

電源を切る直前の状態をメモリに保持する機能です。 次に電源を入れると、切る直前の状態を再現します。 休止状態に比べて、状態の再現がすばやく行われます。 しかし、休止状態実行時よりもバッテリを消耗しますので、ACアダプタ を取り付けてお使いください。バッテリ駆動で使用する場合は、休止状態 を実行することをおすすめします。

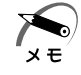

 スタンバイ機能を実行中にバッテリを使い切ったとき、またはバッ テリパックを取りはずしたときは、スタンバイ機能が無効になりま す。また、データが消失するおそれがあります。

# ● 休止状態)

電源を切る直前の状態をハードディスクに保存する機能です。 スタンバイ機能と同様に、次に電源を入れると、切る直前の状態を再現し ます。

休止状態を実行するには、あらかじめ設定が必要です。ご購入時は有効に 設定されています。

☞ 電源オフ、スタンバイ機能、休止状態 ➡ 「5章 1 消費電力を節約する」

これらの機能を実行して電源を切るには、いくつか方法があります。

- - ・Disk 
     LED、またはフロッピーディスクドライブのLED が点灯
     中は、電源を切ったり、フロッピーディスクドライブのイジェクト
     ボタンを押したりしないでください。データが消失するおそれや、
     ハードディスクドライブやフロッピーディスクドライブが壊れるお
     それがあります。
  - ・パソコン本体や周辺機器の電源は、切った後すぐには入れないでく ださい。十分に放電するまでしばらく待ってください。

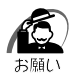

- ・必ず手順に従って電源を切ってください。手順に従って電源を切ら ないと、故障の原因となることがあります。
- ・周辺機器の電源は、パソコンの電源を切った後に切ってください。
- ・休止状態を実行すると、メモリ内容をハードディスクに書き込んだ後に、電源が切れます。その間、Disk ♀ LED が点灯し続けます。 LED が点灯中は、バッテリパックをはずしたり、AC アダプタを抜いたりしないでください。
- スタンバイ機能、または休止状態を設定していない場合は、データ を保存し、アプリケーションをすべて終了させてから、電源を切っ てください。データが消失するおそれがあります。

音

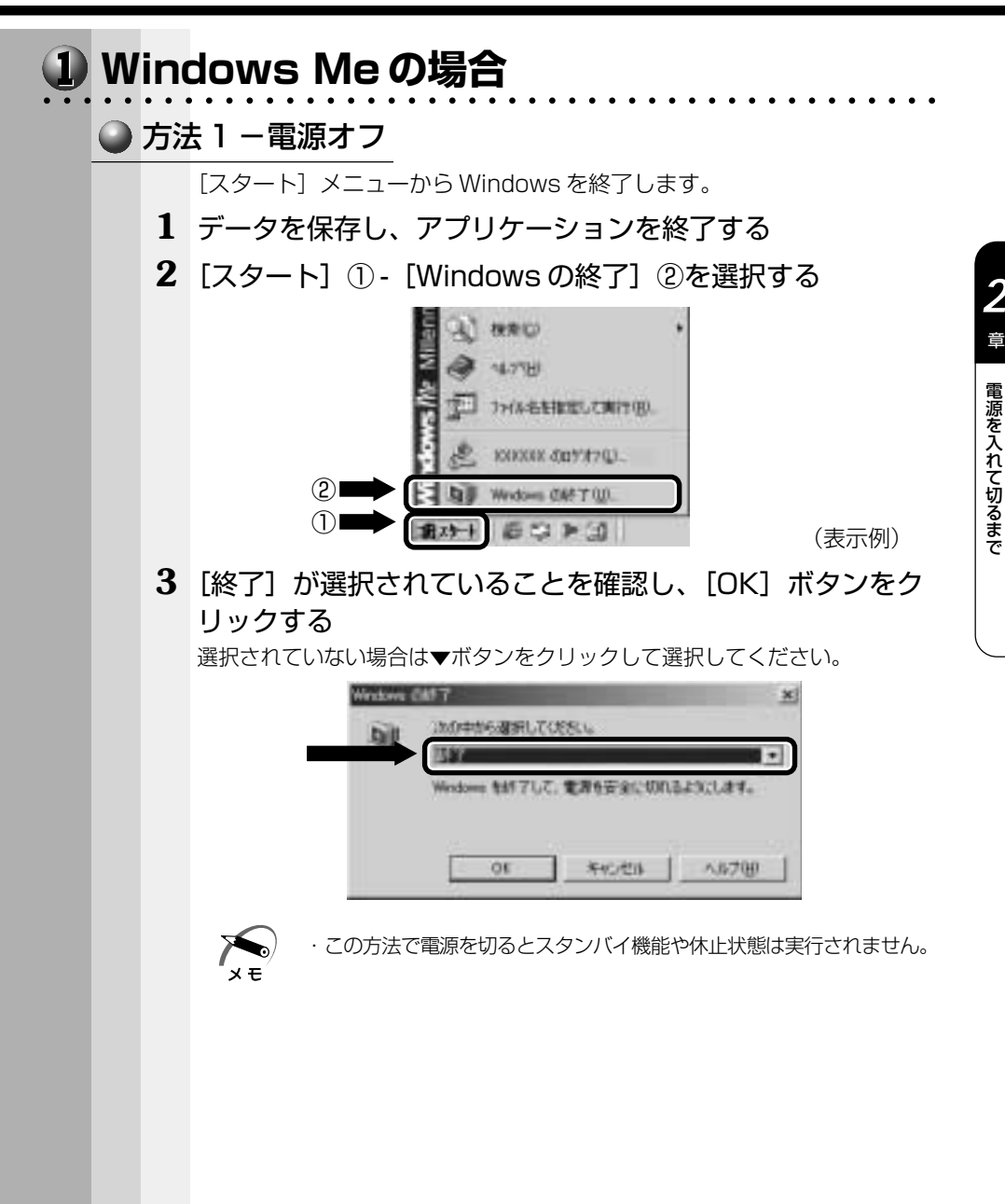

69

# ● 方法2-スタンバイ機能

[スタート] メニューからスタンバイ機能を実行します。

1 [スタート] ① - [Windows の終了] ②を選択する

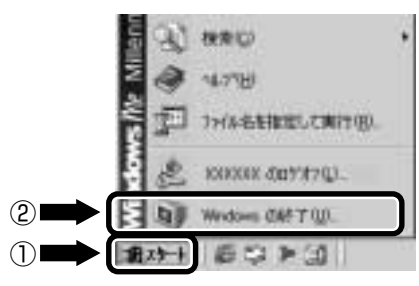

(表示例)

2 ▼ボタンをクリックして [スタンバイ] を選択し、[OK] ボタンをクリックする

スタンバイ機能を実行して終了します。

| bit           | 380中から週第1   | JT(18816 |  |
|---------------|-------------|----------|--|
| 3             | 1497        |          |  |
|               | <b>隆江</b> 山 |          |  |
| $\rightarrow$ | AS MUSICIS  |          |  |
|               |             |          |  |
|               | -           |          |  |

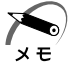

 ・スタンバイ機能を実行すると、休止状態実行時よりバッテリの 保持時間は非常に短くなります。バッテリ駆動で使用する場合 は、休止状態を実行することをおすすめします。

## ● 方法3-休止状態

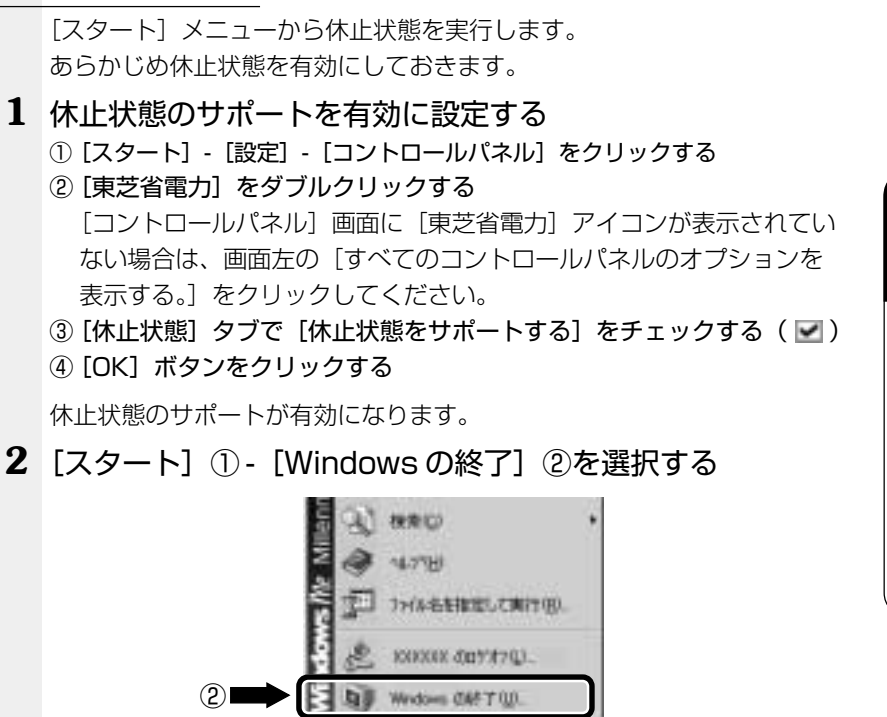

3 ▼ ボタンをクリックして、[休止状態] を選択し、[OK] ボタ ンをクリックする

1

| bit | いの中から避邪してくだちし。   |  |
|-----|------------------|--|
| 3   | 44.7             |  |
|     | (D)了<br>西起動      |  |
|     | 10RA3            |  |
|     | For I were I and |  |

2

(表示例)

# 方法4-電源スイッチを押す 電源オフ/スタンバイ/休止状態を実行できます。 あらかじめ、[En]+[E3]キーを押して、設定します。 Fn]キーを押しながら、[F3]キーを押す 画面が表示されます。 Fn]キーを押したまま、[F3]キーを押し、実行したい処理 (機能)を選択する F3キーを押すたびに、処理(機能)が切り替わります。 「国3キーを押すたびに、処理(機能)が切り替わります。 「東芝省電力]からも設定できます。 「雪 省電力モードの設定 ゆ [5章 1 消費電力を節約する] ・休止状態を実行するには、[コントロールパネル] - [東芝省電力] -[休止状態] タブで [休止状態をサポートする] をチェックしてくだ

#### 3 電源スイッチを押す

さい。

#### ● 方法5-ディスプレイを閉じる(パネルスイッチ機能)

電源オフ/スタンバイ/休止状態を実行できます。 あらかじめ、「東芝省電力ユーティリティ」での設定が必要です。

- 1 ディスプレイを閉じたときに実行したい処理(機能)を選択 する
  - ① [スタート] [設定] [コントロールパネル] をクリックする
  - ② [東芝省電力] をダブルクリックする
  - ③ [電源設定] タブで利用する省電力モードを選択し、[詳細] ボタンをク リックする
  - ④ [動作] タブの [コンピュータを閉じたとき] で、表示されるメニューから
     実行したい処理(機能)を選択する

スタンバイまたは休止状態に設定した場合、ディスプレイを再び開けると、 自動的に電源が入り、ディスプレイを閉じる直前の状態を再現します。

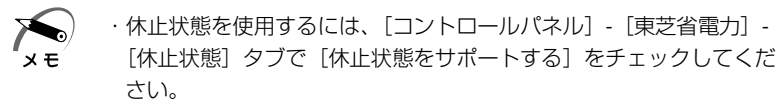

#### 2 ディスプレイを閉じる
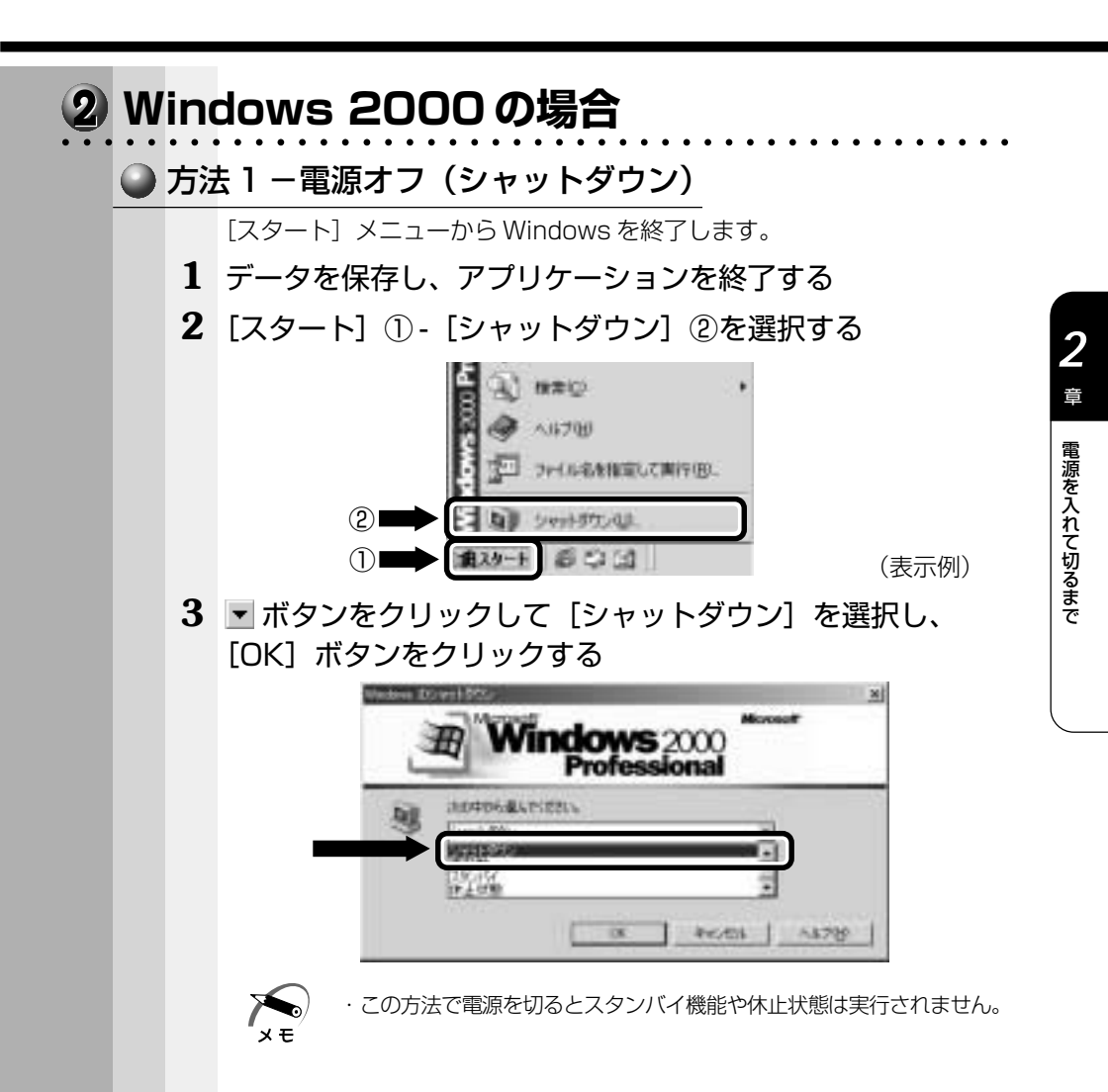

### ● 方法2-スタンバイ機能

[スタート] メニューからスタンバイ機能を実行します。

1 [スタート] ①- [シャットダウン] ②を選択する

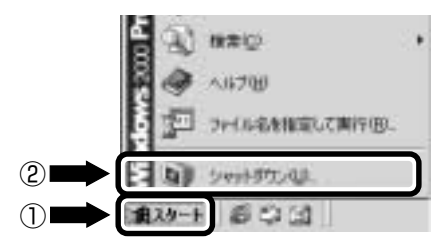

(表示例)

2 ▼ボタンをクリックして [スタンバイ] を選択し、[OK]
 ボタンをクリックする

スタンバイ機能を実行して終了します。

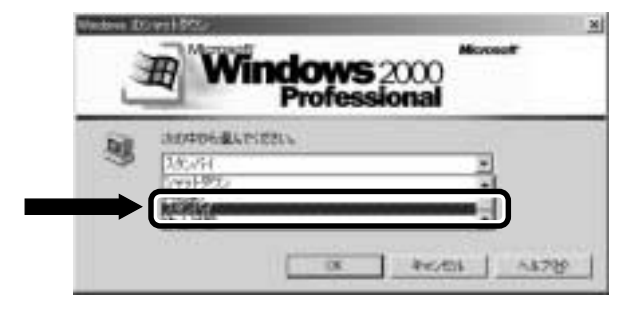

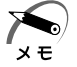

 ・スタンバイ機能を実行すると、休止状態実行時よりバッテリの 保持時間は非常に短くなります。バッテリ駆動で使用する場合 は、休止状態を実行することをおすすめします。

### ● 方法3-休止状態

|   | [スタート] メニューから休止状態を実行します。              |
|---|---------------------------------------|
|   | のりかしの体正状態を有効にしてのさます。                  |
| 1 | 休止状態のサポートを有効に設定する                     |
|   | ① [スタート] - [設定] - [コントロールパネル] をクリックする |
|   | ② [東芝省電力] をダブルクリックする                  |
|   | ③ [休止状態]タブで[休止状態をサポートする]をチェックする( 🗹 )  |
|   | ④ [OK] ボタンをクリックする                     |
|   | 休止状態のサポートが有効になります。                    |
| 0 |                                       |

2 [スタート] ① - [シャットダウン] ②を選択する

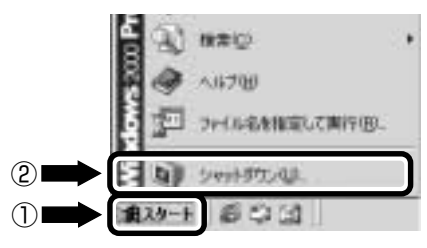

3 ■ ボタンをクリックして、[休止状態] を選択し、[OK] ボタ ンをクリックする

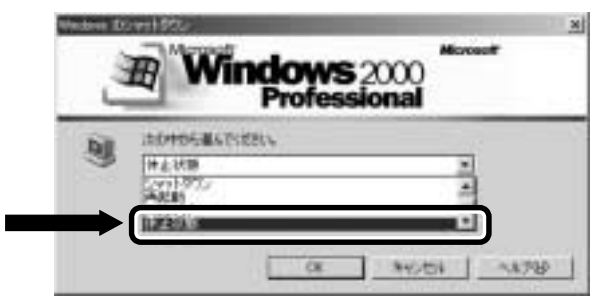

(表示例)

# 方法4-電源スイッチを押す 電源オフ/スタンバイ/休止状態を実行できます。 あらかじめ、[En]+[E3]キーを押して、設定します。 [Fn]キーを押しながら、[F3]キーを押す 画面が表示されます。 [Fn]キーを押したまま、[F3]キーを押し、実行したい処理 (機能)を選択する [F3]キーを押すたびに、処理(機能)が切り替わります。 [東芝省電力]からも設定できます。 \*\* 省電力モードの設定 や [5章1 消費電力を節約する] ・休止状態を実行するには、[コントロールパネル] - [東芝省電力] -[休止状態] タブで [休止状態をサポートする] をチェックしてくだ

#### 3 電源スイッチを押す

さい。

### ● 方法5-ディスプレイを閉じる(パネルスイッチ機能)

電源オフ/スタンバイ/休止状態を実行できます。 あらかじめ、「東芝省電力ユーティリティ」での設定が必要です。

- 1 ディスプレイを閉じたときに実行したい処理(機能)を選択 する
  - ① [スタート] [設定] [コントロールパネル] をクリックする
  - ② [東芝省電力] をダブルクリックする
  - ③ [電源設定] タブで利用する省電力モードを選択し、[詳細] ボタンをク リックする
  - ④ [動作] タブの [コンピュータを閉じたとき] で、表示されるメニューから
     実行したい処理(機能)を選択する

スタンバイまたは休止状態に設定した場合、ディスプレイを再び開けると、 自動的に電源が入り、ディスプレイを閉じる直前の状態を再現します。

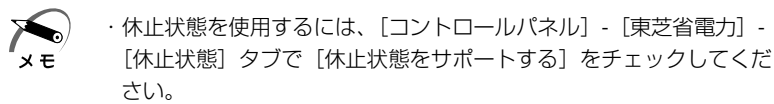

#### 2 ディスプレイを閉じる

# ④ オンラインマニュアルの起動

本製品には、取扱説明書の他に、オンラインマニュアルがプレインストー ルされています。便利な設定やプレインストールされているアプリケー ションの使いかたなどは、オンラインマニュアルを参照してください。 オンラインマニュアルの起動方法は次のとおりです。

# パソコン本体の電源を入れる ☞「本章 1 電源を入れる」 Windowsのデスクトップ画面が表示されます。

2 [スタート] ボタンをクリックし①、[オンラインマニュア ル] をクリックする②

オンラインマニュアルが起動します。 表示の内容はあらかじめインストールされているソフトやお客様の設定により 異なります。

画面は Windows Meの表示例です。

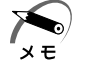

 ・デスクトップ上にある[オンラインマニュアル]アイコンをダブル クリックしても起動できます。

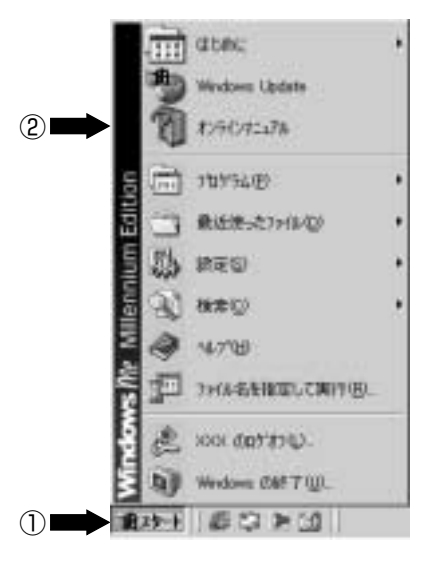

### オンラインマニュアルの内容

オンラインマニュアルを起動すると、次のような目次が表示されます。

| はじめに            | オンラインマニュアル中の表示記号、ユーザ登録などについて |
|-----------------|------------------------------|
| オンラインマニュアルの使いかた | オンラインマニュアルの使いかたについて          |
| ソフトウェア          | 本製品に用意されている各アプリケーションについて     |
| こんなことがしたい       | 本製品をいろいろなことに活用する方法について       |
| 困ったときは          | 操作に行き詰まったときに、トラブルを解消する方法について |
| 付録              | モデム機能、製品の仕様などについて            |
| 用語集             | 知っておいた方がよいパソコン関係の用語について      |

#### () 検索する)

オンラインマニュアルの記述内容は、[検索]タブで検索できます。 [検索]タブ ...... 探したい語句を入力し、その語句が含まれる ページをすべて検索します。

3

# パソコンを持ち歩く

本章では、パソコンをバッテリ駆動で 使用するときについて説明します。

| 1 | バッテリを使う    |  |
|---|------------|--|
| 2 | 大容量バッテリを使う |  |
| 3 | バッテリを節約する  |  |

# ① バッテリを使う

バッテリを充電して、または充電したバッテリパックと交換して、バッテ リ駆動(ACアダプタを接続しない状態)で使うことができます。 ご購入時には、バッテリはフル充電されていません。 本製品をはじめてお使いになるときは、バッテリを充電してからお使いく ださい。

☞ バッテリの充電 € [1章4バッテリの充電]

☞ バッテリパックの交換 ⇔「本節 4 バッテリパックを交換する」

また、本製品には標準添付のバッテリパックの他に大容量バッテリ(別売 り)を取り付けて使用できます。

☞ 大容量バッテリ ⇔「本章 2 大容量バッテリを使う」

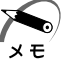

・大容量バッテリパック(別売り:PABALOO1)も使用できます。

## 1) バッテリ充電量を確認する

バッテリ駆動で使う場合、バッテリ充電量を確認しておかないと使用中に 充電量が減少し、途中で作業を中断したり、あわてて電源コードを接続す ることになります。

バッテリ充電量を確認するには、次の方法があります。

#### 🥥 Main Battery 📼 LED で確認する

AC アダプタを接続し、Main Battery C LED が緑色に点灯するとフル充電の状態です。

オレンジ色に点灯あるいは点滅した場合は、バッテリの充電が必要です。

🕫 Main Battery 📼 LED 🗘 「1 章 4-3 バッテリに関する表示」

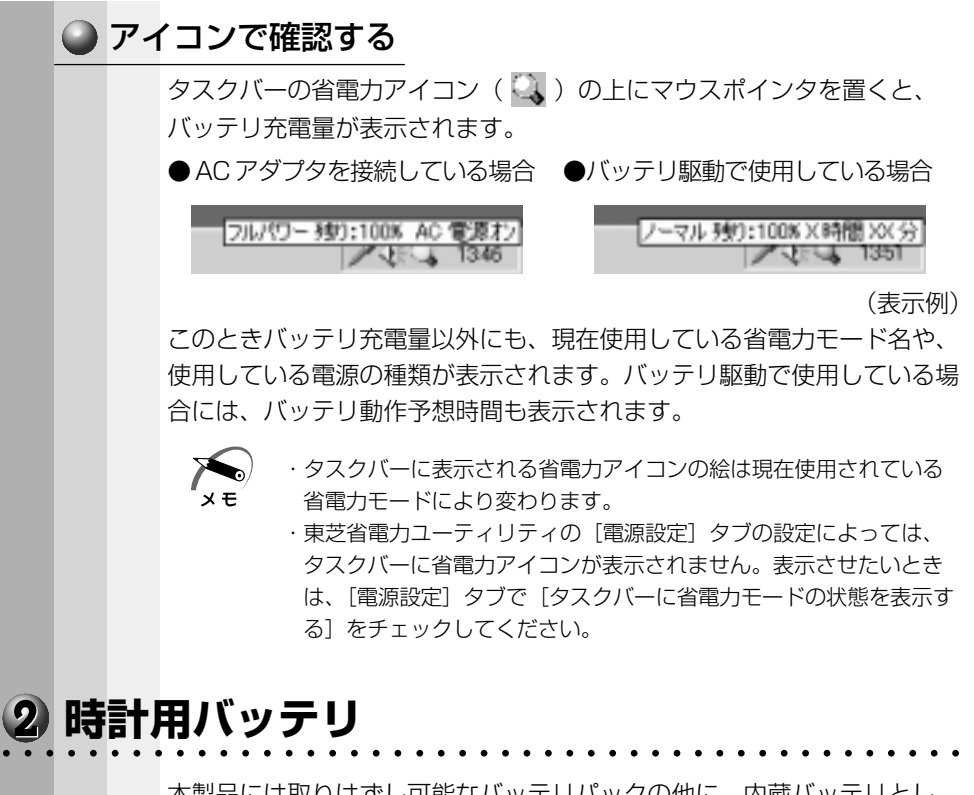

本製品には取りはずし可能なバッテリパックの他に、内蔵バッテリとし て、時計用バッテリがあります。時計用バッテリは、内蔵時計を動かすた めのものです。

時計用バッテリの充電完了までの時間は次のとおりですが、実際には充電 完了まで待たなくても使用可能です。また、充電状態を知ることはできま せん。

|                                    | 状態                                              |                                         |                                  | 時間                             |
|------------------------------------|-------------------------------------------------|-----------------------------------------|----------------------------------|--------------------------------|
| AC アダプタを接                          | 続している                                           | (Power 🖻 LE                             | ED が点灯)                          | 10時間以上                         |
| ×モ・時計用<br>ますの<br>ありま<br>ただし<br>りする | リバッテリの充<br>つで、普通に使<br>せん。<br>っ、あまり充電<br>っことがありま | 電は、AC アダン<br>用している場合に<br>されていない場合<br>す。 | パタを接続してし<br>は、あまり意識し<br>合、時計が止まっ | いるときに行われ<br>して行う必要は<br>ったり、遅れた |

3

章

## 3 バッテリの使用時間

電源として使われるバッテリの使用時間は、充電量や使用状態により差が あります。

注意・バッテリ駆動で使用しているときは、バッテリの容量に十分注意してください。
 バッテリ(バッテリパック、時計用バッテリ)を使いきってしまうと、時刻や日付に誤差が生じます。このような場合は、ACアダプタを接続して、一度全バッテリを充電してください。

#### 🍚 バッテリ駆動での使用時間

バッテリ駆動での使用時間は、本パソコンの使用環境によって異なります。 次の数字は目安です。

●充電完了の状態で使用した場合

| 省電力モード | 標準バッテリパック | 標準バッテリパックと<br>大容量バッテリの両方 |
|--------|-----------|--------------------------|
| ロングライフ | 約 1.7 時間  | 約 7.3 時間                 |

(注) Battery Mark4.0で計測

☞ 大容量バッテリについて ⇔「本章 2 大容量バッテリを使う」

パソコン本体を使用しないで放置していても、バッテリは自然に放電します。 この場合も放置環境などに左右されますので、放置時間は目安として参考 にしてください。

フル充電したバッテリパックをパソコン本体に取り付け、電源を切った状態で放置した場合、放電しきるまでの時間:約18日間

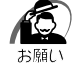

 スタンバイ機能を実行している場合、バッテリの取りはずしはしないでください。取りはずすとスタンバイ機能が無効になり、データが 消失するおそれがあります。

・スタンバイ機能を実行している場合、放電しきるまでの時間は約2 日になります。

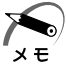

・休止状態を実行している場合、バッテリパックをパソコン本体から取りはずしておくと、バッテリを使用できる時間は長くなります。

### ● バッテリ充電量が減少したとき

電源が入っている状態でバッテリ充電量の減少が進むと、パソコン本体は 次のように警告します。

● Main Battery LED がオレンジ色の点滅を始める

●警告音が鳴る

この場合はただちに AC アダプタを接続してください。

ご購入時は、休止状態を実行して電源が切れます。引き続きバッテリ駆動 で使用するときは、バッテリを充電してください。

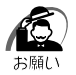

 ACアダプタを接続してバッテリを充電しないと、データが消失する おそれがあります。

- ・パソコン本体をバッテリ駆動で使うときは、定期的に充電してくだ さい。
- ·AC アダプタをコンセントにつなげたままで放置しないでください。
- ・バッテリパックは長期間使用すると充電機能が低下します。これは バッテリの寿命ですので、別売りのバッテリパックと交換してくだ さい。

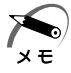

・長時間使用しないでバッテリが自然に放電してしまったときは、警告音でも Main Battery 🗀 LED でも知ることができません。

## ④ バッテリパックを交換する

本製品には標準でバッテリパックが取り付けられています。このバッテリ パックは着脱可能で、約500回程度の充電をすることができます。長期 間の使用の後、充電機能が低下するようになったら、別売りのバッテリ パックと交換してください。この別売りのバッテリパックの取り扱いは標 準装備のバッテリパックとまったく同じです。 このパソコン対応の製品以外のバッテリパックは使用しないでください。

注意 ・バッテリパックの電極や、バッテリパックを取り付けるパソコン側 の電極をショートさせないでください。また、バッテリパックを バックなどに入れて持ち運ぶときは、ビニールなどに包んで、電極 が金属にふれないようにしてください。電極がショートすると発 熱、発火などのおそれがあります。

> ・バッテリパックを加熱したり、分解したり、ショートさせたり、火の 中へ投入したりしないでください。破裂や火災のおそれがあります。

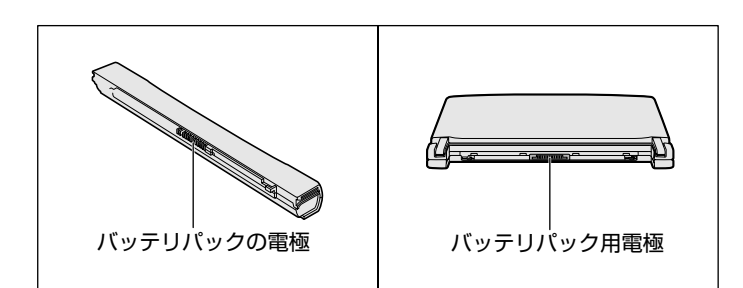

## ● バッテリパックの取りはずし/取り付け

| 警告 ・バッテリパックは、必ずこのパソコン対応の製品を使用してください。また、寿命などで交換する場合は、指定の製品をお買い求めください。指定以外の製品は、電圧や端子の極性が異なっていることがあるため、発煙・火災のおそれがあります。 |   |                                                                                                    |
|----------------------------------------------------------------------------------------------------|---|----------------------------------------------------------------------------------------------------|
|                                                                                                    |   | <ul> <li>スタンバイ機能を実行しても、バッテリパックを取りはずすとスタン</li> <li>ボイ機能が無効になるため、データは消失します。データを保存し、</li> <li>Windows を終了してから、バッテリパックを取りはずしてください。</li> </ul> |
|                                                                                                    | 1 | データを保存して、Windowsを終了し、パソコン本体の電<br>源を切る<br>休止状態を実行して電源を切り、バッテリパックの取りはずし/取り付けを行<br>うこともできます。<br>☞ 休止状態 ⇔「2章3電源を切る」                           |
|                                                                                                    | 2 | AC アダプタや周辺機器のケーブルをはずす                                                                                                    |
|                                                                                                    | 3 | ディスプレイを閉じて、パソコン本体を裏返す                                                                                                    |
|                                                                                                    | 4 | バッテリ・リリースラッチをスラ<br>イドしながら①、バッテリパック<br>を取りはずす②<br>ゆっくり引いてください。                                                                             |
| <ul> <li>注意・バッテリパックは、無理な力を加えずに静かに取りはずしてください。いきおいよくはずすと、バッテリパックが足の上などに落ち、思わぬケガのおそれがあります。</li> </ul>                  |   |                                                                                                    |

5 交換するバッテリパックを、カ チッという音がするまで、静かに 差し込む バッテリ・リリースラッチが左へ移動しま す。

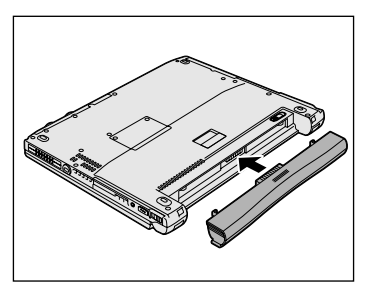

注意・バッテリパックはしっかりと取り付けられているかどうか、必ず確認してください。正しく装着されていないと、持ち運びのときにバッテリパックがはずれ落ちて、思わぬケガのおそれがあります。

# ② 大容量バッテリを使う

本製品には、標準添付のバッテリパックの他に、大容量バッテリ(別売 り)が用意されています。

標準バッテリパックと大容量バッテリを同時に使用することにより、長時 間バッテリ駆動で使用することができます。

※大容量バッテリとは、大容量バッテリパックを大容量バッテリアダプタ に取り付けた状態を指します。

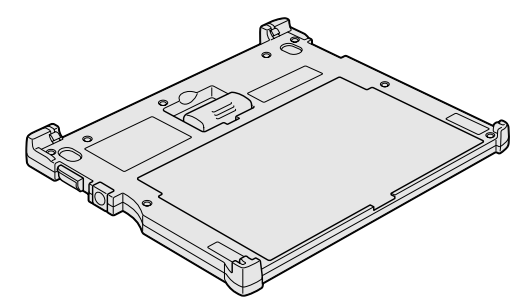

充電方法、充電時間、バッテリ駆動での使用時間については、標準バッテ リパックとあわせて説明していますので、参照ください。

☞ 充電方法や充電時間 ⇔ [1章 4 バッテリの充電]

☞ バッテリ駆動での使用時間 ⇔ 「本章 1-3- バッテリ駆動での使用時間」

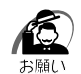

・スタンバイ機能を実行しているとき、標準バッテリパックと大容量 バッテリの両方を取りはずすとスタンバイ機能が無効になるため、 データは消失します。

## ① 大容量バッテリパックの取り付け/取りはずし

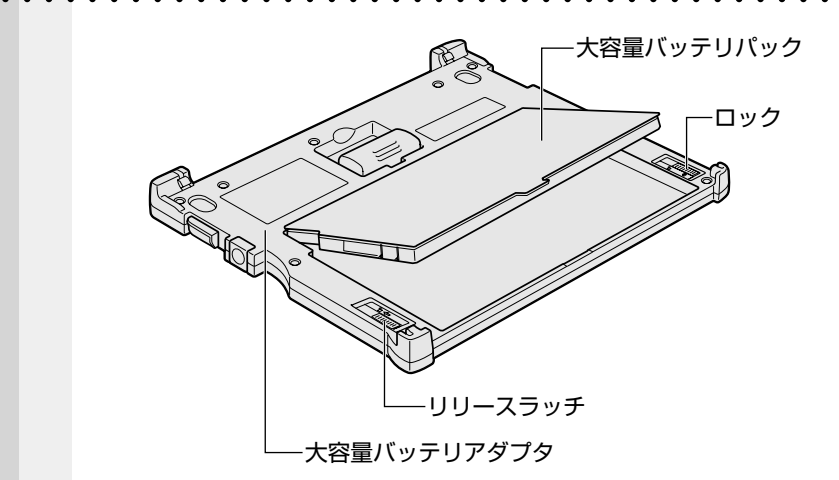

- 🍚 取り付け
  - 大容量バッテリパックを、大容量バッテリアダプタに合わせて斜め上から差し込む
  - 2 カチッと音がする位置にはめ込む 大容量バッテリアダプタ左側のリリースラッチが手前に移動します。
  - **3** 大容量バッテリアダプタ右側のロックを手前にスライドする 大容量バッテリパックがロックされます。

🌑 取りはずし

- パソコン本体に大容量バッテリを接続している場合は、パソ コン本体の電源を切り、大容量バッテリを取りはずす
   ☞「本節2パソコン本体への取り付け/取りはずし」
- 2 大容量バッテリアダプタ右側のロックを奥側にスライドする 大容量バッテリパックのロックが解除されます。
- 3 大容量バッテリアダプタ左側のリリースラッチを奥側にスラ イドし、大容量バッテリパックの手前を持ち上げる
- 4 大容量バッテリパックをしっかりとつかみ、手前に引き抜く

## 2 パソコン本体への取り付け/取りはずし

### 🌒 取り付け

- データを保存して、Windowsを終了し、パソコン本体の電源を切る
- **2** AC アダプタや周辺機器のケーブルをはずす
- パソコン本体を裏返し、大容量 バッテリ接続コネクタのカバー を開く

4 大容量バッテリのコネクタカバー を開く

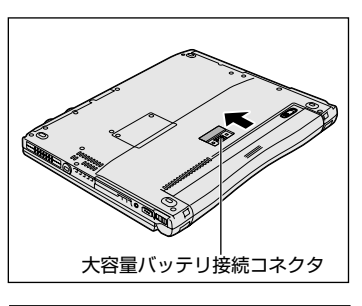

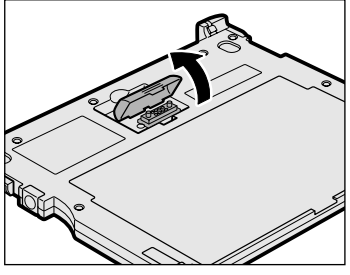

5 パソコン本体前面のへこみに、大容量バッテリの両端のツメ をはめる

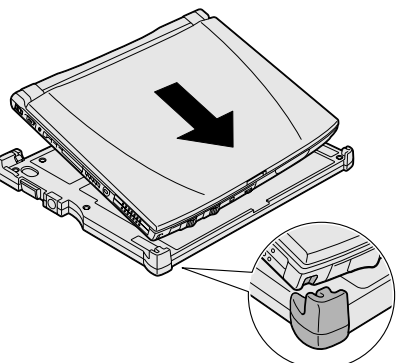

**3** 章

パソコンを持ち歩く

#### 6 パソコン本体の背面を押す

背面にある大容量バッテリのラッチがはまるのを確認してください。きちんと はまると図のように ▶ と ◀ が重なります。

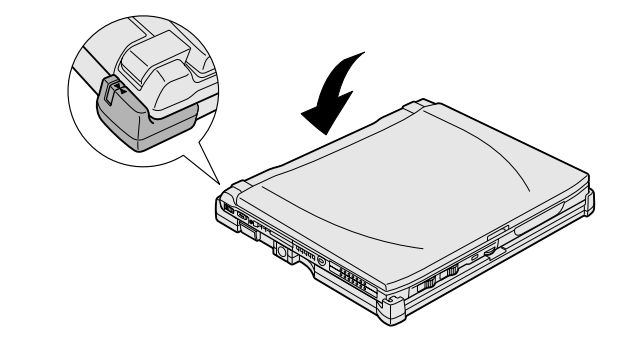

注意 ・大容量バッテリはしっかりと取り付けられているかどうか、必ず確 認してください。正しく取り付けられていないと、持ち運びのとき に大容量バッテリがはずれ落ちて、思わぬケガのおそれがあります。

7 大容量バッテリのバッテリ オン /オフ スイッチを押す

スイッチがへこみ、大容量バッテリが使用 可能な状態になります。

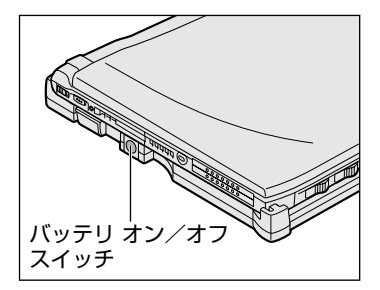

### 🍚 取りはずし

- データを保存して、Windowsを終了し、パソコン本体の電源を切る
- **2** AC アダプタや周辺機器のケーブルをはずす
- 3 イジェクトレバーをスライドする パソコン本体が少し持ち上がります。 レバーは大容量バッテリの背面にあるラッ チがはずれるまできちんとスライドしてく ださい。へこみに指を合わせると楽にスラ イドできます。

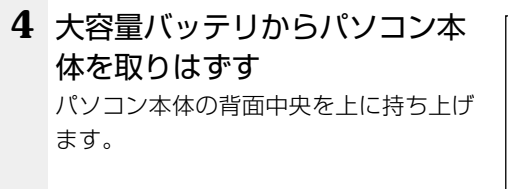

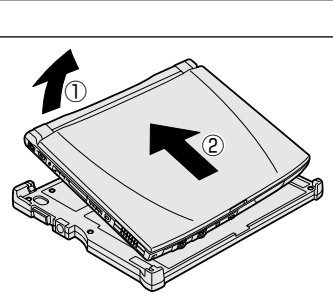

- 5 パソコン本体の大容量バッテリ接続コネクタのカバーを閉じる
- 6 大容量バッテリのコネクタカバーを閉じる

## ③ バッテリを節約する

バッテリ駆動で長時間使用するには、次の方法があります。

- ●バッテリの充電を完了(フル充電)する
- ●バッテリ駆動で使用した後は、バッテリを充電しておく
- ●スタンバイ機能または休止状態を活用し、こまめに電源を切る スタンバイ機能や休止状態とは、電源を切った後、次に電源を入れる と、以前の状態を再現することができる機能です。
  - ☞ スタンバイ機能/休止状態 応 「5 章 1 消費電力を節約する」
- ●パネルスイッチ機能を活用し、入力しないときは、ディスプレイを閉じ ておく

☞ パネルスイッチ機能 ⇔ 「2章3電源を切る」

●省電力に設定する

☞ 省電力設定 ⇔ 「5章 1 消費電力を節約する」

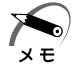

・バッテリ駆動時、CPUは500MHz相当の周波数で動作します。 700MHzで動作させる場合は、ACアダプタの接続が必要です。